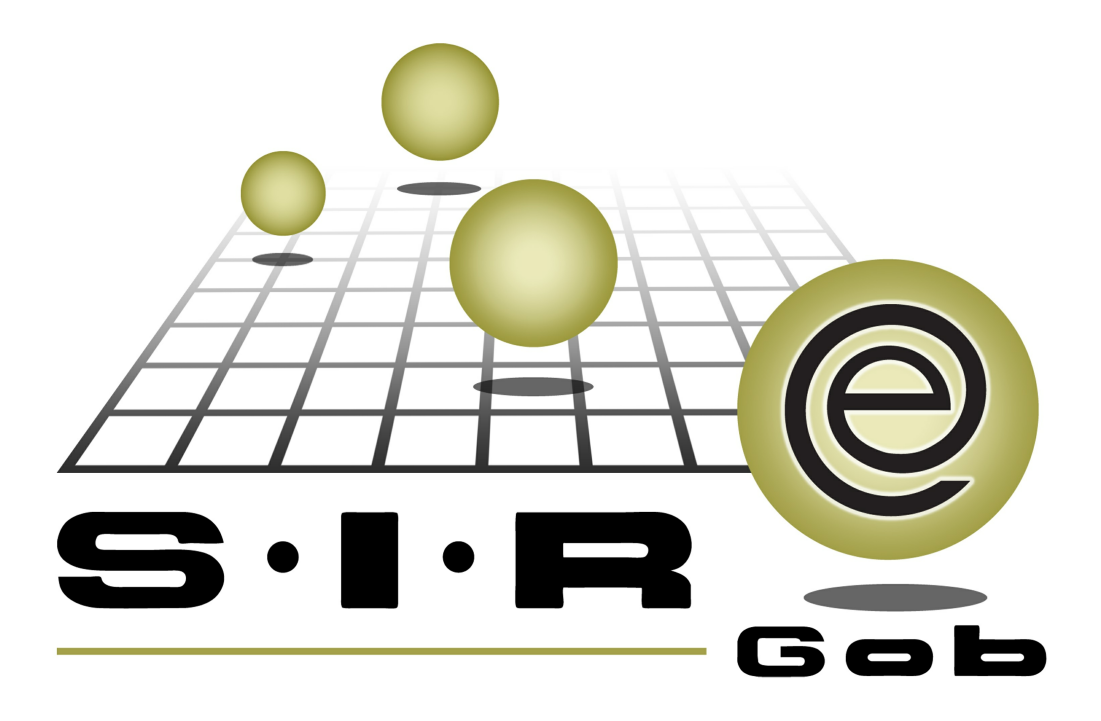

# Guía rápida de procesos SIAFEV 2.0

## **GRP SIAFEV 2.0** Plataforma Integral de Gestión Gubernamental

El presente documento tiene por objetivo apoyar en el conocimiento de SIAFEV 2.0 en cada uno de sus subproductos y módulos, por lo tanto algunas recomendaciones y explicaciones se reiteran o repiten en cada apartado, consideramos este documento para ser estudiado por capítulo o bien como referencia de cada módulo.

# Tabla de contenidos

| 1.Registro de contrato multianual de Deuda Pública "Emisión de<br>Bonos"                       |
|------------------------------------------------------------------------------------------------|
| 1.1.Crear contrato multianual · · · · · · · · · · · · · · · · · · ·                            |
| 1.1.1. Ingresar al modulo contratos multianuales · · · · · · · · · · · · · · · · · · ·         |
| 1.1.2. Captura contrato multianual. • • • • • • • • • • • • • • • • • • •                      |
| 1.1.3. Agregar detalle de captura de contrato multianual · · · · · · · · · · · · · · · · · · · |
| 1.1.3.1 Método manual · · · · · · · · · · · · · · · · · · ·                                    |
| 1.1.4 Autorizar contrato multianual · · · · · · · · · · · · · · · · · · ·                      |
| 2. Depósito a cuentas bancarias                                                                |
| 2.1. Ingresar al módulo · · · · · · · · · · · · · · · · · · ·                                  |
| 2.2 Edición de depósitos · · · · · · · · · · · · · · · · · · ·                                 |
| 3. Transferencia a contrato anual 31                                                           |
| 3.1. Transferencia a contrato anual · · · · · · · · · · · · · · · · · · ·                      |
| 4. Contrato anual 36                                                                           |
| 4.1 Programación de pagos· · · · · · · · · · · · · · · · · · ·                                 |
| 4.2 Transferencia · · · · · · · · · · · · · · · · · · ·                                        |

4

# 1.Registro de contrato multianual de Deuda Pública "Emisión de Bonos"

Descripción: Los contratos multianuales son aquellos que se encuentran vigentes durante al menos dos ejercicios fiscales, este proceso se realizará desde el módulo "Contratos Multianuales".

i En la presente guía se hace referencia a botones, opciones, apartados y pantallas de uso general.

#### 1.1.Crear contrato multianual

Este proceso se realizará desde el módulo de "Contratos multianuales" y se deberán de seguir los pasos que se indican a continuación.

#### 1.1.1. Ingresar al modulo contratos multianuales

Para acceder al módulo "Contratos multianuales", el usuario deberá posicionarse en la pantalla principal de la Plataforma y seguir la ruta que se indica a continuación:

Procedimientos » Proveedores » Contratos multianuales.

| 🧱 S.I.R.E.GOB. Software client    | e windows 14.0027                        |                                                                 | _ & X                                          |
|-----------------------------------|------------------------------------------|-----------------------------------------------------------------|------------------------------------------------|
| Sistema integrador de recursos el | ectrónicos gubernamentales 🧆             |                                                                 |                                                |
| Procedimientos Catál              | ogos Auxiliares Miscelánea PbR Contab    | ilidad Presupuestos Servicios Consulta Ejecutiva                | ^                                              |
| Ingresos                          | I Compres                                | Rerations generales Deudores Herraniertas                       |                                                |
|                                   | Proveedores                              |                                                                 |                                                |
| GOBIERNO DEL ESTA                 | DO GERESOS                               | Requisición de egreso                                           |                                                |
| Versión 14.0027                   | Solicitud de egreso                      | Notas de crédito de compra                                      |                                                |
| Copyright @ All rights reserved   | Requerimiento de pedido de compra        | Pedidos de compras                                              |                                                |
|                                   | Compras                                  | Notas de crédito de egresos                                     | SILE                                           |
|                                   | Catálogo de proveedores                  | are Requerimientos de cotizaciones a prov.                      | Бор                                            |
|                                   | Cotización de proveedores                | Contratos                                                       |                                                |
|                                   | Retenciones                              | Earting de enversor                                             |                                                |
|                                   | 1 Certificiones                          |                                                                 |                                                |
|                                   | Cuentas por pagar                        | Contratos multianuales                                          |                                                |
|                                   | Control de adquisiciones                 |                                                                 |                                                |
|                                   | Cotización del proveedor por publicación | Modulo de control y capitura de procedimientos de adquisiciones |                                                |
|                                   | Control de licitaciones                  | Control de montos por conceptos de egreso                       | -                                              |
|                                   |                                          |                                                                 |                                                |
|                                   |                                          |                                                                 | Dependencia: 2-1-1-1-001-001-00-00, Secretaría |
|                                   |                                          |                                                                 | Particular del C. Gobernador                   |
|                                   |                                          |                                                                 | U.Resp. 2-1-1-1-001-001-01-00.SECRETARIA       |
|                                   |                                          |                                                                 | PARTICULAR DEL C. GOBERNADOR                   |
|                                   |                                          |                                                                 |                                                |
|                                   | CAPS NUM SCRL INS                        | trador Fecha actual:14/07/2017 Fecha sistema:14/07/2017 SO: V   | VXP (Admir                                     |

6

Al dar clic sobre Contratos multianuales la plataforma desplegará la pantalla "Listado de contratos multianuales", donde el usuario podrá observar la lista de registros contenidos, como se muestra en el ejemplo siguiente:

| 🚟 List    | ado de contratos multianuales - S.I.R.                                                            | E.GOB. Software cliente | windows 14.0027                     |              | _ @ X                                               |
|-----------|---------------------------------------------------------------------------------------------------|-------------------------|-------------------------------------|--------------|-----------------------------------------------------|
| Sistem    | a integrador de recursos electrónicos gube                                                        | rnamentales 🔩 🚽         |                                     |              |                                                     |
| AN SO.    | Procedimientos Catálogos Auxiliare                                                                |                         | Contabilidad Presumuestos Servicios |              | <b>^</b>                                            |
| LUME      |                                                                                                   |                         |                                     |              |                                                     |
| 5         | ] 🖎 🤊 🖄 🎆 🕷 🐗 🖄                                                                                   | 🛛 🌇 🖌 🕺 👘               | 🧏 🦑 🗄 🗃 💆 🕺                         |              |                                                     |
| Ingres    | sos 🍇 🚬 🚽 Compras 🍕 🍣 🚽                                                                           | Pedidos de 🧕 🚺          | Cuentas 🤐 🔔 📑 🚽 🔂                   | N 🐔          |                                                     |
| C         | ontribuventes U. Resp                                                                             | Proveedores             | Operaciones generales Deudores      | Herramientas |                                                     |
| Us List   | ado de contratos mutianuales                                                                      |                         |                                     |              |                                                     |
| 1 14 6101 |                                                                                                   |                         |                                     |              | -                                                   |
| Archivo   | •                                                                                                 |                         |                                     |              |                                                     |
| 14 4      | < > > > > + + +                                                                                   | 🐟 💙 🎇 🚍                 | ×                                   |              |                                                     |
| 1 months  | av un encoherredo do col unho caruí poro carunar po                                               | w oos oolumoo           |                                     |              | ▲                                                   |
| Anasir    | ar un encabezado de colonna aqui para agrupar po                                                  | ir esa colonnia         |                                     |              |                                                     |
| Clay      | /e Referencia                                                                                     | Tipo                    | Fecha                               | ▲ U. Resp    | Nombre de U. Resp                                   |
|           | 37 BURSA VERACE 12 T. FIJA                                                                        | 2 Deuda pública 🔹       | 31/12/2016                          | 0082         | I TESORERIA                                         |
| >         | 39 BURSA VERACB 12-2                                                                              | 2 Deuda pública 🗢       | 31/12/2016                          | 0082         | TESORERIA                                           |
|           | 40 VRZCB 06                                                                                       | 2 Deuda pública 🔹       | 31/12/2016                          | 0082         | TESORERIA                                           |
|           | 41 VRZCB06                                                                                        | 2 Deuda pública 🔹       | 31/12/2016                          | 0082         | TESORERIA                                           |
|           | 42 VRZCB06U                                                                                       | 2 Deuda pública 🔹       | 31/12/2016                          | 0082         | TESORERIA                                           |
|           | 43 VERACB12U                                                                                      | 2 Deuda pública 🔹       | 31/12/2016                          | 0082         |                                                     |
|           | 44 VERACB12U                                                                                      | 2 Deuda pública 🔹       | 31/12/2016                          | 0082         | TESORERIA                                           |
|           | 45 VERACB12                                                                                       | 2 Deuda pública 🔹       | 31/12/2016                          | 0082         | TESORERIA                                           |
|           | 47 BURSA 12 TASA FIJA                                                                             | 2 Deuda pública 🔹       | 31/12/2016                          | 0082         | 7 TESORERIA                                         |
|           | 48 prestano corto plazo interacciones<br>33 de 51 → → → → → × '* ♥                                | 2 - Deuda nública 🔹 🔹   | 31/12/2016                          | 0082         |                                                     |
| Contrate  | Contratos ordenados por clave de contrato                                                         |                         |                                     |              |                                                     |
|           |                                                                                                   |                         |                                     |              | No. Máx. Moy.: 1000                                 |
| 1. Clave  | 1. Clave 2. Tipos de contratos 3. Fecha U. Resp. 4. Reterensia 5. Consultar contratos multanuales |                         |                                     |              |                                                     |
|           |                                                                                                   |                         |                                     |              |                                                     |
| Claye     |                                                                                                   |                         |                                     |              | 🔦 Consultar 🛛 🖾 Anteriores 🛛 🔯 Siguientes 🖉 🟭 Salir |

#### 1.1.2. Captura contrato multianual.

8

Para realizar la captura de un nuevo contrato, el usuario deberá dar clic en el botón "Insertar" (F3), ubicado en la barra de herramientas de la ventana "Listado de contratos multianuales".

| 🚟 Listado           | o de contratos multianuales - S.I.R.E.                                                                                                    | GOB. Software cliente v              | vindows 14.0027                               |              | _ & X                                                                     |
|---------------------|----------------------------------------------------------------------------------------------------|--------------------------------------|-----------------------------------------------|--------------|---------------------------------------------------------------------------|
| Sistema in          | tegrador de recursos electrónicos gubern                                                                                                    | amentales 🐇 🚽                        |                                               |              |                                                                           |
| Aiste               | Procedimientos Catálogos Auxiliares                                                                                                    |                                      |                                               |              |                                                                           |
| Ingresos<br>Contrit | Image: Second second second | Pedidos de<br>compras<br>Proveedores | Cuentas<br>bancarias<br>Operaciones generales | Herromiertas |                                                                           |
| 🕅 👯 Listado         | de contratos multianuales 🗙                                                                                                    |                                      |                                               |              |                                                                           |
| <u>A</u> rchivo •   |                                                                                                    |                                      |                                               |              | 6                                                                         |
| 1< <<               |                                                                                                    | 🐟 🔻 😫 😑                              | ×                                             |              |                                                                           |
|                     |                                                                                                    |                                      | ~                                             |              | A                                                                         |
| Arrastrar un        | encabezado de columna aqui para agrupar por                                                                                                    | esa columna                          |                                               |              |                                                                           |
| Clave               | Referencia                                                                                                    | Tipo                                 | Fecha                                         | ▲ U. Resp    | Nombre de U. Resp                                                         |
|                     | 37 BURSA VERACB 12 T. FIJA                                                                                                    | 2 Deuda pública 🔹                    | 31/12/2016                                    | 0082         | TESORERIA                                                                 |
| >                   | 39 BURSA VERACB 12-2                                                                                                    | 2 Deuda pública 🛛 🗢                  | 31/12/2016                                    | 0082         | TESORERIA                                                                 |
|                     | 40 VRZCB 06                                                                                                    | 2 Deuda pública 🔹 👻                  | 31/12/2016                                    | 0082         | 词 TESORERIA                                                               |
|                     | 41 VRZCB06                                                                                                    | 2 Deuda pública 🔹 👻                  | 31/12/2016                                    | 0082         | 7 TESORERIA                                                               |
|                     | 42 VRZCB06U                                                                                                    | 2 Deuda pública 🔹 👻                  | 31/12/2016                                    | 0082         | ₩ TESORERIA                                                               |
|                     | 43 VERACB12U                                                                                                    | 2 Deuda pública 🔹 👻                  | 31/12/2016                                    | 0082         |                                                                           |
|                     | 44 VERACB12U                                                                                                    | 2 Deuda pública 🔹 👻                  | 31/12/2016                                    | 0082         | TESORERIA                                                                 |
|                     | 45 VERACB12                                                                                                    | 2 Deuda pública 🔹                    | 31/12/2016                                    | 0082         | TESORERIA                                                                 |
|                     | 47 BURSA 12 TASA FIJA                                                                                                    | 2 Deuda pública 🔹                    | 31/12/2016                                    | 0082         | TESORERIA                                                                 |
| HH HI A 33          | 48 prestano corto plazo interacciones                                                                                                    | 2 - Deuda pública 🔹                  | 31/12/2016                                    | 0082         | 70 TESORERIA                                                              |
| Contratos o         | rdenados por clave de contrato                                                                                                    | rencia 5 Consultar contratos         | multianuales                                  |              | Inicio 🖤 Final 🌑<br>No. Máx. Mov: 1000<br>V Obtener por últimos registros |
| Claye               |                                                                                                    |                                      |                                               |              | 💫 Consultar 🖸 Anterjores 🔽 Siguientes 🚚 Sair                              |

Al dar clic sobre el botón "Insertar" se mostrará la pantalla "Contratos multianuales", en modo edición para proceder con la captura del contrato, como se visualiza en la siguiente imagen:

| 📽 Contratos multianuales                                                                                    |            |                  |                                        | - = ×                |
|----------------------------------------------------------------------------------------------------|------------|------------------|----------------------------------------|----------------------|
| Archivo *                                                                                                   |            |                  |                                        |                      |
|                                                                                                    | × 昌 !      |                  |                                        |                      |
| Clave: Referencia:<br>Proveedor:<br>Lipo: 2 Deuda pública  Cálculo en UDIS<br>U.Resp: 0062  Lipo: TESORERIA |            | Fech<br>Fec      | Fecha: 01<br>na inicial:<br>cha final: | /01/2017 ~<br>•<br>• |
| Egreso Renglón Concepto del ingreso/egreso                                                                  | Cantidad   | Parcial s/impto. | % I.V.A.                               | I.V.A. Impte         |
| ······································                                                                      |            |                  |                                        | •                    |
| Interés:       Autorizó:       Elaboró:       Divisa:       Valgr:                                          |            | Importe subto    | otal:                                  |                      |
| Pendiente: To                                                                                               | tal a paga | ır:              |                                        |                      |

10

Una vez que el usuario se encuentre en la pantalla "Contratos multianuales" con los campos habilitados para captura, deberá proceder al llenado de datos:

- 1) Referencia: Este campo permitirá al usuario identificar el contrato multianual.
- 2) Proveedor: Hará referencia al proveedor que tendrá relacionado el contrato.
- 3) Tipo: El usuario deberá elegir el tipo de contrato "Deuda Pública".
- 4) Subtipo de contrato: El Subtipo de contrato que el usuario deberá agregar es "Títulos y Valores Emisión de bonos".
- 5) Fecha inicial: Fecha de inicio del contrato.
- 6) Fecha final: Fecha de vencimiento del contrato.
- 7) U. Resp.: Unidad Responsable (Área que registrará el contrato).
- 8) Plazo: Se deberá seleccionar "Largo plazo" en el caso de contratos multianuales.
- 9) Divisa: Moneda nacional con la que se registra el contrato.
- 10) Observaciones: Este campo es opcional, sin embargo es recomendable su captura, ya que el usuario podrá identificar su contrato.

| 🚥 Contratos multianuales - S.I.R.E.GOB. Software cliente windows 14.0027                                                                                                    | _ & X                                                                                         |
|----------------------------------------------------------------------------------------------------|-----------------------------------------------------------------------------------------------|
| Sistema integrador de recursos electrónicos gubernamentales 🦚 👘                                                                                                    |                                                                                               |
| Procedimientos Catálogos Auxiliares Miscelánea PbR Contabilidad Presupuestos Servicios                                                                                                    | Consulta Ejecutiva                                                                            |
| %         %         %         %         %         %         %         %         %         %         %         %         %         %         %         %         %         %         %         %         %         %         %         %         %         %         %         %         %         %         %         %         %         %         %         %         %         %         %         %         %         %         %         %         %         %         %         %         %         %         %         %         %         %         %         %         %         %         %         %         %         %         %         %         %         %         %         %         %         %         %         %         %         %         %         %         %         %         %         %         %         %         %         %         %         %         %         %         %         %         %         %         %         %         %         %         %         %         %         %         %         %         %         %         %         %         % |                                                                                               |
| 🕫 Listado de contratos mutianuales 🎯 Contratos mutianuales 💌                                                                                                    | •                                                                                             |
| Archivo *                                                                                                    | 8                                                                                             |
|                                                                                                    |                                                                                               |
| Clave: Referencia: Genérico/127contrato550/17 1)                                                                                                    | Fecha: 01/01/2017                                                                             |
| Proveedor: 0000001 - PROVEEDOR GENERICO 2)                                                                                                    | 5) Fecha inicial: 01/01/2017 -                                                                |
| IIPO: 2 Deuda pública 3)                                                                                                    | Subtipo de contrato: 003 - TITULOS Y VALORES EMISIÓN DE BONOS 4) 6) Fecha final: 31/12/2029 - |
| <b>₽. 10. Resp:</b> 0082 - =€ TESORERIA 7)                                                                                                    |                                                                                               |
| Egreso Renglón Concepto del ingreso/egreso Cantidar                                                                                                    | d Parcial s/Impto. % I.V.A. I.V.A. Impte. Impuesto Impte. Retenciones F. prox. trans.         |
| «No hay datos para most                                                                                                    | rar>                                                                                          |
|                                                                                                    |                                                                                               |
| ······································                                                                                                    |                                                                                               |
| Plazo: LP + LARGOPLAZO 8)                                                                                                    | Interés Innorte subtrial                                                                      |
| 🖳 Autorizó:                                                                                                    | Inporte depositado: I.V.A. Interés: I.V.A.                                                    |
| Elaboró: ADMI -                                                                                                    | Pendiente: Total interés: Impuesto:                                                           |
| Valgr.                                                                                                    | Total                                                                                         |
| Observaciones: Contrato multianual IU)                                                                                                    | Retenciones:                                                                                  |
|                                                                                                    | Pendiente: Total a pagar:                                                                     |
|                                                                                                    |                                                                                               |

© SIAFEV 2.0 Plataforma Integral de Gestión Gubernamental

Después de ingresar los datos en los campos de la pantalla "Contratos multianuales", el usuario deberá guardar el registro, para ello tendrá que dar clic en el botón "Grabar" (F10) ubicado en la Barra de Herramientas, como se señala en la imagen siguiente:

| 🐲 Contratos multianuales - S.I.R.E.GOB. Software cliente windows 14.0027                                                                                                    | _ a X                                                                                    |
|----------------------------------------------------------------------------------------------------|------------------------------------------------------------------------------------------|
| Sistema integrador de recursos electrónicos gubernamentales 🚳 🕤                                                                                                    |                                                                                          |
| Procedimientos Catálogos Auxiliares Miscelánea PbR Contabilidad Presupuestos Servicios                                                                                                    | Consulta Ejecutiva                                                                       |
| %     %     %     %     %     %     %     %     %     %     %     %     %     %     %     %     %     %     %     %     %     %     %     %     %     %     %     %     %     %     %     %     %     %     %     %     %     %     %     %     %     %     %     %     %     %     %     %     %     %     %     %     %     %     %     %     %     %     %     %     %     %     %     %     %     %     %     %     %     %     %     %     %     %     %     %     %     %     %     %     %     %     %     %     %     %     %     %     %     %     %     %     %     %     %     %     %     %     %     %     %     %     %     %     %     %     %     %     %     %     %     %     %     %     %     %     %     %     %     %     %     %     %     %     %     %     %     %     %     %     %     %     %     %     %     % <td></td> |                                                                                          |
| 👏 Listado de contratos mutianuales 🛛 🤁 Contratos mutianuales 💌                                                                                                    | ×                                                                                        |
| Archivo *                                                                                                    | 6                                                                                        |
|                                                                                                    |                                                                                          |
| Clave: Referencia: Genérico# 27 contrato550/17                                                                                                    | Fecha: 01/01/2017 -                                                                      |
| Lipo: 2 Deuda pública                                                                                                    | Subtino de contrator 003 - TITULOS Y VALORES EMISIÓN DE BONOS. Fecha final: 31/12/2029 - |
| U. Resp: 0082 - HE TESORERIA                                                                                                    |                                                                                          |
| Egreso Renglón Concepto del ingreso/egreso Cantidad                                                                                                    | Parcial s/impto. % I.V.A. I.V.A. Impte. Impuesto Impte. Retenciones F. prox. trans.      |
| «No hay datos para mostre                                                                                                    | rar>                                                                                     |
|                                                                                                    |                                                                                          |
| ······································                                                                                                    |                                                                                          |
|                                                                                                    | Interés: Importe subtotal                                                                |
| 🖓 Autorizó:                                                                                                    | Importe depositado: I.V.A. Interés: I.V.A.                                               |
| Belaboró: ADM -                                                                                                    | Pendiente: Total interés: Impuesto:                                                      |
| E Divisa: 01 - PESOS Valor:                                                                                                    | Totel                                                                                    |
| Observaciones: Contrato muttianual                                                                                                    | Retenciones:                                                                             |
|                                                                                                    | Pendiente: Total a pagar:                                                                |
| CARCINEM CORLING Administrator Footboller                                                                                                    | 707/0047 Borne alabase 01/20 0006 CO-18/07 ( Advir                                       |

12

#### 1.1.3. Agregar detalle de captura de contrato multianual

Al dar clic sobre el botón "Grabar", la Plataforma mostrará la pantalla "Contratos Multianuales", en estatus "Ingresando operación", para proseguir con el registro del contrato, el usuario deberá dar clic en el botón "Edición" i (Enter), ubicado en el apartado medio de la ventana, como se muestra en la siguiente imagen:

| 🚇 Contratos multianuales - S.I.R.E./SOB, Software cliente windows 14.0027 📃 🙍 🗴                                                                                                    |
|----------------------------------------------------------------------------------------------------|
| Sistema integrador de recursos electrónicos gubernamentales 🐔                                                                                                    |
| Procedimientos Catálogos Auxiliares Miscelánea PloR Contabilidad Presupuestos <mark>Servicios</mark> Consulta Ejecutiva 🔨                                                                                                    |
| Memoria SRECOG     Betcoras     Servicios generales     Otros     Otros     Otros                                                                                                    |
| 🖲 Listado de contratos multianuales 🚯 Contratos multianuales 🔀                                                                                                    |
| Archivo •                                                                                                    |
| K ( C D D D T T T T N N Y ( V X X 9) 🛊 🗙 🛱 🖾 💰 🕚 📰                                                                                                    |
| Clave:         60         Beferencia:         Genérico12/2 contrato55017         Fecha:         01/01/2017         -           IP proveedor:         0000001         -         PROVEEDOR GENERROO         Fecha:         01/01/2017         -           Ippor         2 Deuda púticie         -         ID         Suttipo de contrato:         03         111/ULOS Y VALORES EMISIÓN DE BONOS.         Fecha:         91/01/2017         -                                                                                                    |
| U.Resp: 0082 - 4                                                                                                    |
| The percent service of the service of the service o |
| <to datos="" hay="" mostrar="" para=""></to>                                                                                                    |
|                                                                                                    |
| и.«                                                                                                    |
| E Pazo P LARGO PLAZO Interés: 0.00 importe suttotal 0.00                                                                                                    |
| Autorizé:         -         IVA. Itterés:         0.00         I.VA.         0.00                                                                                                    |
| Epitoria ADM SUPERUSUARIO Pendiente: Total interés: Inpuesto 0.00                                                                                                    |
| ** Digitar (n * pesos Valge: 1.0000 Total                                                                                                    |
| Ugervaciones: Ucotrato nutanua                                                                                                    |
| Pendiente: 0.00 Total a pagar: 0.00                                                                                                    |
| CADE MIM SCRI INST Anticipteday Factor actual 27/07/2017 Esche actual 27/07/2017 Esche actual 27/07/2017                                                                                                    |

Al dar clic sobre el botón "Edición", la plataforma desplegará la pantalla "Edición de detalles de contratos multianuales" y donde se dará clic en el botón "Calcular amortización e intereses de la deuda pública", ubicado en la barra de herramientas como se señala a continuación.

| 📽 Edición de detalles de contratos multianuales                 | x                                                                                             |
|-----------------------------------------------------------------|-----------------------------------------------------------------------------------------------|
|                                                                 |                                                                                               |
| 🖳 Cpto. de egreso: 🔹 📲 🔲 No deducible 🔜 U. Re                   | sp: 🔹                                                                                         |
| 🖳 Artículo int.: 🗸 🗸                                            |                                                                                               |
| Descripción de concepto de egreso:                              | Presupuestal     Presupuestal     Conc. Inventariable     Conc. Activo tijo     Compensa ret. |
|                                                                 | Es importe variable                                                                           |
| Cantidad: Tipo costo:                                           | 🖳 Centro costo: 🗸 🗸                                                                           |
| TepDiyisa:                                                      | pr: Parcial s/Impto:                                                                          |
| Precio unit.s/Impto: % Descuentos: 1: 2: 3:                     | 4: 5: \$                                                                                      |
| Tipo retención Clave Retención Acreedor Deudor % Reten. Importe | % I.V.A: I.V.A. Egr:                                                                          |
|                                                                 | % Impuesto : Impte. Impuesto                                                                  |
| <no datos="" hay="" mostrar="" para=""></no>                    | Parcial c/impto:                                                                              |
|                                                                 | Impte. Retenciones:                                                                           |
|                                                                 | Precio unit. a pagar:                                                                         |
|                                                                 | Parcial a pagar:                                                                              |
| Cód. Contable: Departamento contable:                           |                                                                                               |
|                                                                 | Salir -                                                                                       |

**Nota:** Dentro de la ventana "Cálculos de deuda pública" el usuario deberá dar clic en el botón insertar (F3), para continuar con el llenado, mismo que podrá realizarse de forma manual o mediante importación A continuación se muestra la ubicación del botón insertar dentro de la ventana antes mencionada:

| 🈻 Cálculos de deuda                                 | pública                               |                                                                                       |                   | _               |      | = x |
|-----------------------------------------------------|---------------------------------------|---------------------------------------------------------------------------------------|-------------------|-----------------|------|-----|
| $\mathbf{K}$ $\mathbf{K}$ $\mathbf{K}$ $\mathbf{A}$ | >1 <mark>+</mark> - 🗨                 | X <>                                                                                  |                   |                 |      |     |
| <u>C</u> apital:                                    |                                       |                                                                                       |                   |                 |      |     |
| Periodos:                                           |                                       | Perio <u>d</u> icidad de p                                                            | ago:              |                 |      |     |
| Eecha contratación:                                 |                                       | 🔘 Mensual 🖉                                                                           | ) Bimestral 🔘 Sen | nestral 🔘 Único |      |     |
| Perí <u>o</u> do de gracia:                         |                                       | 📃 <u>A</u> mortización                                                                | Intereses         |                 |      |     |
| 🖳 Cve. Tasa de i <u>n</u> t.:                       | •                                     | <u>T</u> ipo de tasa de ir                                                            | iterés:           |                 |      |     |
| 🕰 Cve. Ma <u>rg</u> en porc.:                       | <b>•</b>                              | © TIE (                                                                               | 🖯 CETES 🛛 🔘 CI    | PP              |      |     |
| Ta <u>s</u> a de interés total:                     |                                       | Cpto. de <u>e</u> greso am                                                            | ort.: 🚽 📲         | 1               |      |     |
| Fec <u>h</u> a de pago inicial:                     | •                                     | 📮 Cpto. de egreso                                                                     | int.: 🔹 📲         | ]               |      |     |
| Periodos Fechas                                     | Saldos                                | Amortización                                                                          | Tasa de Interés % | Dias Interés    | Pago |     |
|                                                     |                                       | <no dato<="" hay="" th=""><th>s para mostrar&gt;</th><th></th><th></th><th></th></no> | s para mostrar>   |                 |      |     |
|                                                     |                                       |                                                                                       | 1                 |                 | 11   |     |
| H4 44 4 0 de 0 > >> >>>                             | · · · · · · · · · · · · · · · · · · · | (                                                                                     |                   |                 |      | 1   |

#### 1.1.3.1 Método manual

Mediante la forma manual, el usuario agregará en el sistema la información del contrato multianual.

Una vez ubicado en la pantalla "Cálculos de deuda pública", se deberá dar clic al botón

"Ingresar" 🗾 y posteriormente se llenarán los campos que se presentan a continuación:

| 😻 Cálculos de deuda                      | pública                          |                             |                   |                         | = x                              |
|------------------------------------------|----------------------------------|-----------------------------|-------------------|-------------------------|----------------------------------|
| I K K K K F F F F F F F F                | >1 +                             |                             | 診診                |                         |                                  |
| <u>C</u> apital:                         | 37,000.00 1)                     |                             |                   |                         |                                  |
| Periodos:                                | 120                              | Perio <u>d</u> icidad de pa | ago:              |                         | 2)                               |
| <u>F</u> echa contratación: 01/01.       | /2017 👻                          | 💿 Mensual 📀                 | ) Bimestral 🔘 Sem | iestral 🔘 Único         | 2)                               |
| Perí <u>o</u> do de gracia:              | o 3)                             | 🔲 <u>A</u> mortización      | Intereses 4       | )                       |                                  |
| 🖳 <mark>Cve. Tasa de i<u>n</u>t.:</mark> | 2 - 6.1100 5)                    | <u>T</u> ipo de tasa de in  | iterés:           | 7)                      |                                  |
| Cve. Ma <u>rg</u> en porc.:              | <sup>1</sup> ▼ 3.5400 <b>6</b> ) | I TIE (                     | ) CETES 🔘 CF      | ър ()                   |                                  |
| Ta <u>s</u> a de interés total:          | 9.6500                           | Cpto. de <u>e</u> greso am  | ort.: 567 👻 🖷     | AMORTIZACIÓN BANC       | O INTERACCIONES SFP/083/201      |
| Fec <u>h</u> a de pago inicial: 31/01.   | /2017 - 📉 8)                     | 📮 Cpto. de egreso           | int.: 368 - ⊫§    | Intereses de la Deuda c | de Titulos y Valores Corto Plazo |
| Periodos Fechas                          | Saldos                           | Amortización                | Tasa de Interés % | Dias Interés            | Pago                             |
|                                          |                                  | ⊲No hay dato                | s para mostrar>   |                         |                                  |
|                                          |                                  | -                           |                   |                         | 10                               |
|                                          |                                  |                             |                   |                         |                                  |

- 1) Capital: El usuario deberá asignar el capital del contrato en este campo.
- Periodicidad de pago: Se deberá marcar la periodicidad en que se realizarán los pagos, el campo periodos se llenará automáticamente seleccionando la periodicidad de pago.
- 3) Periodo de gracia: En caso de tener algún periodo de gracia en el contrato, el

usuario deberá de asignarlo.

- 4) Si lleva amortización o interés se deberá marcar en los periodos de gracia.
- 5) Clave tasa de interés: El usuario deberá dar clic en la opción desplegable del campo y seleccionará la tasa de interés que se necesitará en el contrato.
- 6) Clave tasa de margen porcentual: El usuario dará clic en la opción desplegable del campo y seleccionará la tasa de margen porcentual que se necesitará para el contrato.

**Nota:** El campo "Tasa de interés total" se llenará automáticamente con el cálculo de la tasa de interés y el margen porcentual.

- Tipo de tasa de interés: Se deberá marcar el tipo de tasa de interés que corresponda.
- 8) Concepto de egreso interés: El usuario tendrá que seleccionar el concepto que se va a utilizar de interés.

Cálculo: El usuario deberá dar clic al icono calcular y para que se realicen los cálculos de los pagos a realizar, al dar clic en el botón de Cálculo aparecerá una ventana llamada "Tipo de cálculo de amortización", la cual permite seleccionar el tipo de cálculo que se va a realizar, como se observa a continuación:

| 🧕 Cálculos de deu                  | da pública  |                                                                                                    | = X                              |
|------------------------------------|-------------|----------------------------------------------------------------------------------------------------|----------------------------------|
| I K K K K F F F F F F F F          | > >1 +      |                                                                                                    |                                  |
| <u>C</u> apital:                   | 37,000.00   |                                                                                                    |                                  |
| Periodos:                          | 120         | Periogicidad de pago:                                                                                                    |                                  |
| Eecha contratación: 01             | /01/2017 -  | 💿 Mensual 💿 Bimestral 💿 Semestral 💿 Único                                                                                          |                                  |
| Perí <u>o</u> do de gracia:        | 0           | 🗖 Amortización 📄 Intereses                                                                                                    |                                  |
| 🗳 Cve. Tasa de i <u>n</u> t.:      | 2 - 6.1100  | <u>T</u> ipo de tasa de interés:                                                                                                   |                                  |
| 🖳 Cve. Ma <u>rg</u> en porc.:      | 1 - 3.5400  | TILE CETES CPP                                                                                                    |                                  |
| Ta <u>s</u> a de interés total:    | 9.6500      | 🖳 Cpto. de egreso amort.: 567 🗸 🖷 AMORTIZACIÓN BAN                                                                                 | CO INTERACCIONES SFP/083/201     |
| Fec <u>h</u> a de pago inicial: 31 | 1/01/2017 👻 | 🛛 💐 Tipo de cálculo de amortización 🛛 🗕 🗙 <sub>Deuda</sub>                                                                         | de Titulos y Valores Corto Plazo |
| Periodos Fechas                    | Saldos      | Tipo de cálculo de amortización:       Image: Construction:         Decreciente       Lineal         Creciente       Con intereses | Pago                             |
|                                    |             |                                                                                                    |                                  |

Al elegir el tipo de cálculo y dar clic en el botón de "Aceptar" la plataforma desplegará los pagos correspondientes del contrato:

| 😻 Cálculos de deuda pública            |                                      |                           |                            | = x                 |  |  |  |  |
|----------------------------------------|--------------------------------------|---------------------------|----------------------------|---------------------|--|--|--|--|
| IK (K ( ) )) )I +                      |                                      | w 該                       |                            |                     |  |  |  |  |
| Capital: 37,0                          | 00.00                                |                           |                            |                     |  |  |  |  |
| Periodos: 120                          | Periodicidad de p                    | Perindicidad de pago:     |                            |                     |  |  |  |  |
| Fecha contratación: 01/01/2017         | ) Mensual (                          | ) Bimestral 🔘 Semestral 🔘 | Único                      |                     |  |  |  |  |
| Deviade de sus sier                    | 🔲 Amortización                       | Intereses                 |                            |                     |  |  |  |  |
| Periodo de gracia:                     |                                      | L intereses               |                            |                     |  |  |  |  |
| Cve. Tasa de i <u>n</u> t.: 2 -        | 6.1100 <u>T</u> ipo de tasa de i     | nterés:                   |                            |                     |  |  |  |  |
| 🕰 Cve. Ma <u>rg</u> en porc.: 1 👻      | 3.5400 💿 TILE (                      | 🗇 CETES 🛛 🔘 CPP           |                            |                     |  |  |  |  |
| Ta <u>s</u> a de interés total: 9.6500 | 📮 Cpto. de <u>e</u> greso arr        | ort.: 567 👻 📲 AMORTIZ     | ACIÓN BANCO INTERACO       | CIONES SFP/083/201  |  |  |  |  |
| Fecha de pago inicial: 31/01/2017      | 🚯 🖪 Coto, de egreso                  | int.: 368 - 🛋 Intereses   | de la Deuda de Titulos v ' | Valores Corto Plazo |  |  |  |  |
|                                        |                                      |                           |                            |                     |  |  |  |  |
| Periodos Fechas Saldos                 | Amortización                         | Tasa de Interés % Dias    | Interés                    | Pago                |  |  |  |  |
|                                        | 36,691.67 308.3                      | 9.6500 30.00              | 297.54                     | 605 =               |  |  |  |  |
| 2 28/02/2017 +                         | 30,303.34 300.3                      | 9.6500 28.00              | 275.39                     | 503                 |  |  |  |  |
| 3 20/03/2017 ▼<br>4 29/04/2017 -       | 36,075.01 306.3.<br>25 766 60 200 20 | 9.0500 20.00              | 273.00                     | 501                 |  |  |  |  |
| 4 20/04/2017 +<br>5 28/05/2017 -       | 35,700.00 300.3                      | 9,6500 31,00              | 299.77                     | 505                 |  |  |  |  |
| 6 28/06/2017 -                         | 35,450.02 308.3                      | 3 9,6500 31,00            | 207.02                     | 602                 |  |  |  |  |
| 7 28/07/2017 -                         | 34 841 69 308 3                      | 9 6500 30 00              | 282.66                     | 590                 |  |  |  |  |
| 8 28/08/2017 -                         | 34,533,36 308.3                      | 9,6500 31.00              | 289.52                     | 597                 |  |  |  |  |
| 9 28/09/2017 -                         | 34,225.03 308,33                     | 9.6500 31.00              | 286.96                     | 595                 |  |  |  |  |
| 10 28/10/2017 -                        | 33,916.70 308.3                      | 9.6500 30.00              | 275.23                     | 583                 |  |  |  |  |
| 11 28/11/2017 -                        | 33,608.37 308.33                     | 9.6500 31.00              | 281.84                     | 590                 |  |  |  |  |
|                                        | 37,000.00                            |                           | 18,219.59                  | 55,219.5            |  |  |  |  |
| 🙀 🐳 🔺 1 de 120 🕨 🍽 🝽 🛥 🔺 '*            | ₹                                    | ,<br>                     | 1                          |                     |  |  |  |  |

Al contar con la desagregación de pagos, el usuario deberá dar clic en el botón "Grabar cambios al registro actual" (F10), ubicado en la Barra de herramientas como se visualizará a continuación:

| 5                              | Cálcul                  | os de deu                                                          | uda pi             | ública . |                                                               |                                                                              |                                                          |                                           |                                                             | = x                                                |
|--------------------------------|-------------------------|--------------------------------------------------------------------|--------------------|----------|---------------------------------------------------------------|------------------------------------------------------------------------------|----------------------------------------------------------|-------------------------------------------|-------------------------------------------------------------|----------------------------------------------------|
|                                | < <<                    | < >                                                                | >> >               | · + -    |                                                               |                                                                              | 影戲                                                       |                                           |                                                             |                                                    |
|                                |                         | <u>C</u> apital:                                                   |                    | 37,000.0 | 00                                                            |                                                                              |                                                          |                                           |                                                             |                                                    |
| Periodos: 120                  |                         |                                                                    | Periodicidad de pa | qo:      |                                                               |                                                                              |                                                          |                                           |                                                             |                                                    |
| Eacha contratación: 01/01/2017 |                         |                                                                    |                    | 117 -    | 😑 Mensual 🔘                                                   | Bimestral 🔘 Sem                                                              | estral 🕥                                                 | Único                                     |                                                             |                                                    |
|                                |                         |                                                                    |                    |          | - Amortización                                                |                                                                              |                                                          |                                           |                                                             |                                                    |
| ١.                             | Periodo                 | de gracia:                                                         |                    |          |                                                               | Amonización                                                                  | jillereses                                               |                                           |                                                             |                                                    |
| 1                              | ⇒Cve. Ta                | sa de i <u>n</u> t.:                                               |                    | 2 🔹 6.1  | 1100                                                          | <u>T</u> ipo de tasa de inf                                                  | erés:                                                    |                                           |                                                             |                                                    |
| Ę                              | 🞝 Cve. Ma               | rgen porc.:                                                        |                    | 1 🚽 3.5  | 5400                                                          | 😑 TIE 🏾 🤅                                                                    | ) CETES 💿 CPI                                            | Р                                         |                                                             |                                                    |
| Та                             | <u>s</u> a de inte      | erés total:                                                        |                    | 9.6500   | -                                                             | Cpto. de <u>e</u> greso amo                                                  | ort.: 567 👻 📲                                            | AMORTIZ                                   | ACIÓN BANCO INTERACO                                        | IONES SFP/083/201                                  |
| Fe                             | cha de na               | uno inicial <sup>.</sup>                                           | 31,01,020          | 117 -    | [33]                                                          | 🗖 Coto de egreso i                                                           | nt: 368 - 🛋                                              | Intereses                                 | Ne la Deuda de Titulos v V                                  | /alores Corto Plazo                                |
|                                | cūa de pa               | igo iniciai.                                                       | /1/01/20           | <u></u>  | [                                                             | - chio, de editeso i                                                         |                                                          | 11110103031                               | de la Dedda de Titulos y                                    | valores corto Plazo                                |
|                                | Periodos                | Fechas                                                             |                    | Saldos   |                                                               | Amortización                                                                 | Tasa de Interés %                                        | Dias                                      | Interés                                                     | Pago 🔺                                             |
| 2                              | 1                       | 31/01/2017                                                         |                    |          | 36,691.67                                                     | 308.33                                                                       | 9.6500                                                   | 30.00                                     | 297.54                                                      | 605 🚍                                              |
|                                | 2                       | 28/02/2017                                                         | *                  |          | 36,383.34                                                     | 308.33                                                                       | 9.6500                                                   | 28.00                                     | 275.39                                                      | 583                                                |
| H                              | 3                       | 28/03/2017                                                         |                    |          | 36,075.01                                                     | 308.33                                                                       | 9.6500                                                   | 28.00                                     | 273.08                                                      | 581                                                |
|                                | 4                       | 28/04/2017                                                         | *                  |          | 35,766.68                                                     | 308.33                                                                       | 9.6500                                                   | 31.00                                     | 299.77                                                      | 608                                                |
| H                              | 5                       | 28/05/2017                                                         | -                  |          | 35,458.35                                                     | 308.33                                                                       | 9.6500                                                   | 30.00                                     | 287.62                                                      | 595                                                |
| Н                              | 6                       | 28/06/2017                                                         |                    |          | 35,150.02                                                     | 308.33                                                                       | 9.6500                                                   | 31.00                                     | 294.65                                                      | 602                                                |
|                                | 7                       | OO IOT IOO / T                                                     |                    |          | 04.044.00                                                     | 000 00                                                                       | 0.0500                                                   | 00.00                                     |                                                             | E00                                                |
|                                | (                       | 28/07/2017                                                         | •                  |          | 34,841.69                                                     | 308.33                                                                       | 9.6500                                                   | 30.00                                     | 282.66                                                      | 590                                                |
|                                | 8                       | 28/07/2017<br>28/08/2017                                           | *<br>*             |          | 34,841.69<br>34,533.36                                        | 308.33<br>308.33                                                             | 9.6500                                                   | 30.00<br>31.00                            | 282.66                                                      | 590<br>597                                         |
|                                | 8<br>9                  | 28/07/2017<br>28/08/2017<br>28/09/2017                             | •<br>•             |          | 34,841.69<br>34,533.36<br>34,225.03                           | 308.33<br>308.33<br>308.33<br>308.33                                         | 9.6500<br>9.6500<br>9.6500                               | 30.00<br>31.00<br>31.00                   | 282.66<br>289.52<br>286.96<br>275.33                        | 590<br>597<br>595                                  |
|                                | 9<br>10                 | 28/07/2017<br>28/08/2017<br>28/09/2017<br>28/10/2017               | *<br>*<br>*        |          | 34,841.69<br>34,533.36<br>34,225.03<br>33,916.70              | 308.33<br>308.33<br>308.33<br>308.33<br>308.33                               | 9.6500<br>9.6500<br>9.6500<br>9.6500<br>9.6500           | 30.00<br>31.00<br>31.00<br>30.00          | 282.66<br>289.52<br>286.96<br>275.23<br>294.84              | 590<br>597<br>595<br>583                           |
|                                | 8<br>9<br>10<br>11      | 28/07/2017<br>28/08/2017<br>28/09/2017<br>28/10/2017<br>28/11/2017 | *<br>*<br>*<br>*   |          | 34,841.69<br>34,533.36<br>34,225.03<br>33,916.70<br>33,608.37 | 308.33<br>308.33<br>308.33<br>308.33<br>308.33<br>308.33                     | 9.6500<br>9.6500<br>9.6500<br>9.6500<br>9.6500<br>9.6500 | 30.00<br>31.00<br>31.00<br>30.00<br>31.00 | 282.66<br>289.52<br>286.96<br>275.23<br>281.84              | 590<br>597<br>595<br>583<br>583                    |
|                                | 7<br>8<br>9<br>10<br>11 | 28/07/2017<br>28/08/2017<br>28/09/2017<br>28/10/2017<br>28/11/2017 | *<br>*<br>*<br>*   |          | 34,841.69<br>34,533.36<br>34,225.03<br>33,916.70<br>33,608.37 | 308.33<br>308.33<br>308.33<br>308.33<br>308.33<br>308.33<br>308.33<br>308.33 | 9.6500<br>9.6500<br>9.6500<br>9.6500<br>9.6500           | 30.00<br>31.00<br>31.00<br>30.00<br>31.00 | 282.66<br>289.52<br>286.96<br>275.23<br>281.84<br>18,219.59 | 590<br>597<br>595<br>583<br>583<br>590<br>55,219.5 |

Al dar clic en el botón "Grabar cambios al registro actual" la plataforma desplegará la ventana de cálculo con el registro guardado, como se observa a continuación:

| -                    | Cálcul             | os de de             | uda p                  | ública                    |            |                            |                   |           |                            | = x                 |
|----------------------|--------------------|----------------------|------------------------|---------------------------|------------|----------------------------|-------------------|-----------|----------------------------|---------------------|
| 1                    | ×> x               | $\checkmark$         | >> >                   | +                         |            |                            |                   |           |                            |                     |
|                      |                    | Capital:             |                        | 37,0                      | 00.00      |                            |                   |           |                            |                     |
|                      |                    |                      |                        | 400                       |            | Devie diside dade se       |                   |           |                            |                     |
| Periodos: 120        |                    |                      | Periodicidad de pa     | igo:<br>Dimostrol - © Som | natual (A) | Único                      |                   |           |                            |                     |
| E                    | echa con           | tratación:           | 01/01/2                | 017 👻                     |            |                            | Dimestrai 🔘 Seni  | estrai 🔘  | Onico                      |                     |
| Período de gracia: 0 |                    |                      | 🔲 <u>A</u> mortización | Intereses                 |            |                            |                   |           |                            |                     |
| E                    | Cve. Ta            | sa de i <u>n</u> t.: |                        | 2 -                       | 6.1100     | Tipo de tasa de in         | terés:            |           |                            |                     |
|                      |                    |                      | () TIE (               | CETES C CP                | P          |                            |                   |           |                            |                     |
|                      | - de 5 4           |                      |                        |                           | 0.0400     | 0-4- 4                     |                   |           |                            |                     |
| las                  | <u>s</u> a de inte | eres total:          |                        | 9.6500                    | 4          | Cpto. de <u>e</u> greso am | ort.: 567 - #     | AMORTIZ   | ACION BANCO INTERACO       | CIONES SFP/083/201  |
| Fea                  | : <u>h</u> a de pa | ago inicial:         | 31/01/2                | 017 👻                     | 8          | 🗳 Cpto. de egreso          | int.: 368 - 🖷     | Intereses | de la Deuda de Titulos y ' | Valores Corto Plazo |
| F                    | Periodos           | Fechas               |                        | Saldos                    |            | Amortización               | Tasa de Interés % | Dias      | Interés                    | Pago 🔺              |
| >                    | 1                  | 31/01/2017           | ~                      |                           | 36,691.67  | 308.33                     | 9.6500            | 30.00     | 297.54                     | 605 💻               |
| -                    | 2                  | 28/02/2017           | +                      |                           | 36,383.34  | 308.33                     | 9.6500            | 28.00     | 275.39                     | 583                 |
|                      | 3                  | 28/03/2017           |                        |                           | 36,075.01  | 308.33                     | 9.6500            | 28.00     | 273.08                     | 581                 |
|                      | 4                  | 28/04/2017           | -                      |                           | 35,766.68  | 308.33                     | 9.6500            | 31.00     | 299.77                     | 608                 |
|                      | 5                  | 28/05/2017           | +                      |                           | 35,458.35  | 308.33                     | 9.6500            | 30.00     | 287.62                     | 595                 |
|                      | 6                  | 28/06/2017           | +                      |                           | 35,150.02  | 308.33                     | 9.6500            | 31.00     | 294.65                     | 602                 |
|                      | 7                  | 28/07/2017           | •                      |                           | 34,841.69  | 308.33                     | 9.6500            | 30.00     | 282.66                     | 590                 |
|                      | 8                  | 28/08/2017           | •                      |                           | 34,533.36  | 308.33                     | 9.6500            | 31.00     | 289.52                     | 597                 |
|                      | 9                  | 28/09/2017           | -                      |                           | 34,225.03  | 308.33                     | 9.6500            | 31.00     | 286.96                     | 595                 |
|                      | 10                 | 28/10/2017           | -                      |                           | 33,916.70  | 308.33                     | 9.6500            | 30.00     | 275.23                     | 583                 |
|                      | 11                 | 28/11/2017           | -                      |                           | 33,608.37  | 308.33                     | 9.6500            | 31.00     | 281.84                     | 590                 |
|                      |                    |                      |                        |                           |            | 37,000.00                  |                   |           | 18,219.59                  | 55,219.5            |
| 144                  | 1                  | de 120 🔸             | •                      | <b>∩</b> * '*             | Ŧ          | •                          |                   |           |                            |                     |

20

#### 1.1.4 Autorizar contrato multianual

El usuario deberá Finalizar y Autorizar el contrato:

Finalizar: El usuario deberá finalizar la captura, mediante el botón "Finalizar Operación",posterior a esto, cambiará el estado de la etiqueta a "En espera de autorización".

Autorizar: Posteriormente el usuario deberá Autorizar el contrato, una vez que se autorice cambiará la etiqueta a "Autorizado".

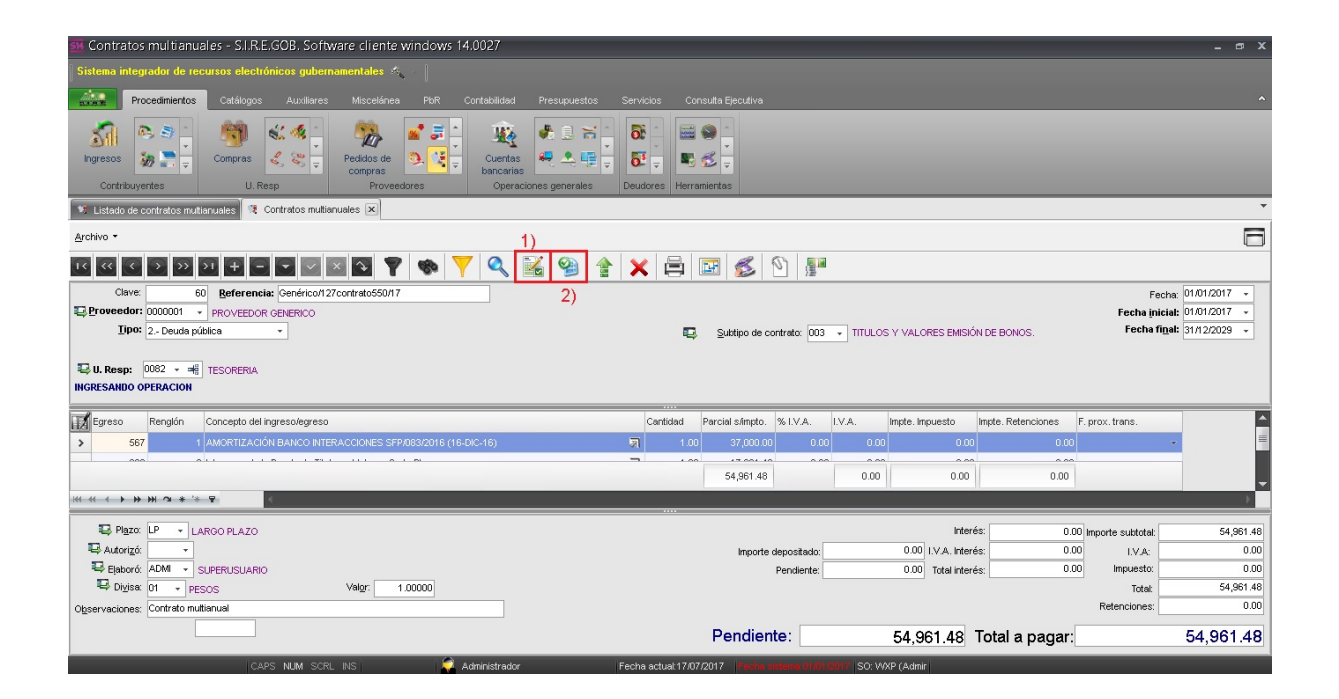

Una vez autorizado el contrato el usuario deberá de realizar el depósito bancario.

22

## 2. Depósito a cuentas bancarias

Descripción: En este módulo se describirá como se realizará el registro del depósito en la cuenta bancaria de la Entidad.

#### 2.1. Ingresar al módulo

Para entrar al módulo Cuentas bancarias, el usuario deberá seguir en la Plataforma la siguiente ruta:

Procedimientos » Operaciones generales » Cuentas bancarias.

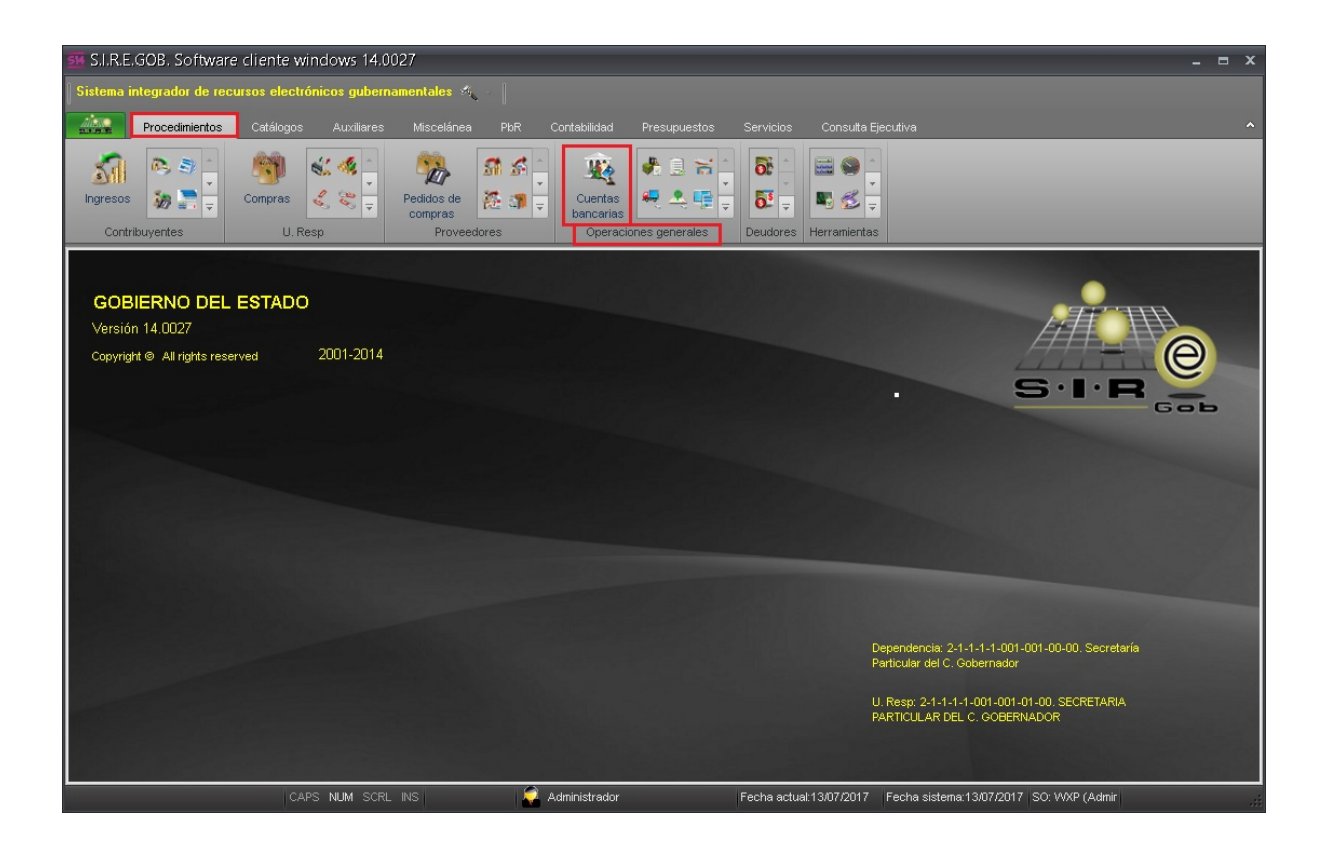

Al dar clic sobre el módulo de Cuentas bancarias se mostrará la pantalla "Listado de cuentas bancarias", cuyo contenido es la lista de los registros de las cuentas de banco que se encuentran en la Plataforma, como se observa a continuación:

| A L        | istado de cuentas bancari               | as                                      |                 |               |                |            |                 |                   | - = ×                |
|------------|-----------------------------------------|-----------------------------------------|-----------------|---------------|----------------|------------|-----------------|-------------------|----------------------|
| Arc        | nivo 🔻                                  |                                         |                 |               |                |            |                 |                   | 0                    |
| 1<         | << < > >> >1 +                          |                                         |                 | d 💾 🗐 🛛       | 8              |            | A 🖉             | 25                | 2 ×                  |
| Arra       | astrar un encabezado de columna a       | quí para agrupar por esa                | columna         |               |                |            |                 | -                 | <u>^</u>             |
| -1         | No, de cuente                           |                                         | Desc. de la cu  | Saldo         | CI             | ava divisa | Código conta    | bla               | Abrev                |
| <u>BZI</u> | 000000000000000000000000000000000000000 | 000000000000000000000000000000000000000 |                 | 690.000.000   | 00.01          |            | 1 111 11 002000 |                   |                      |
|            | 000000000000000000000000000000000000000 | 000000000000000000000000000000000000000 |                 | 1 112 700 011 | 64 01          |            | 1 11141003000   | 10 A              | PESOS                |
|            | 000000000000000000000000000000000000000 | 000000000000000000000000000000000000000 |                 | 1,112,700,011 |                |            | 111141004000    | 0 <del>7</del>    | PESOS                |
|            | 0000000000000000551                     | 014840655059655382                      | FIDEICOMISO 554 | 8 107 769 541 | 60 01<br>60 01 |            | 111251004000    | 10 an             | PESOS                |
|            | 000000000000000000000000000000000000000 | 000000000000000000000000000000000000000 | FIDEICOMISO 914 | 296.489       | 57 01          | 2          | 11251004000     | 13 an             | PESOS                |
|            | 000000000000000000000000000000000000000 | 000000000000000000000000000000000000000 |                 | 230,403       |                | 2          | 11251004000     | 13 m              | PESOS                |
|            | 000000000000000000000000000000000000000 | 000000000000000000000000000000000000000 |                 | 0             |                |            | 11251003000     | 5 an              | PESOS                |
|            | 00000000000000001175                    | 000000000000000000000000000000000000000 |                 | 5 708 024 277 | 31 01          |            | 11251003000     | 10 an             | PESOS                |
|            | 0000000000000001175                     | 000000000000000000000000000000000000000 |                 | 3,700,024,277 |                |            |                 | N 70              | PESOS                |
|            | 00000000000000001427                    | 000000000000000000000000000000000000000 |                 | 1 473 853 870 | 48 01          |            | 11251004000     | 10 T              | PESOS                |
|            | 000000000000000000000000000000000000000 | 000000000000000000000000000000000000000 |                 | 4 502 200 000 | 20 01          | ~          | 1 44.040005000  | 0 T               |                      |
| 613        | de 613 \star '* 🗣 🛛 🖌                   |                                         |                 |               |                |            |                 |                   | Þ                    |
| Cue        | ntas de banco ordenado por nú           | nero de cuenta                          |                 |               |                |            |                 | Inicio 🤇          | 🕨 Final 🔵            |
|            |                                         |                                         |                 |               |                |            | No              | Ma <u>x</u> . Mov | : 1000               |
| [1.N       | lo, de cuenta 2 Desc. de la cuenta      | 3 Código auxiliar 4 (                   | Otros criterios |               |                |            | V Obten         | er por últim      | os <u>r</u> egistros |
|            |                                         |                                         |                 |               |                |            |                 |                   | ]                    |
| No         | . de c <u>u</u> enta:                   |                                         |                 |               |                |            |                 |                   |                      |
|            |                                         |                                         |                 |               |                |            |                 |                   |                      |
|            |                                         |                                         |                 | R Consu       | ltar           | Anteriore  | s 📄 💽 Siguia    | entes             | Salir Salir          |

En la pantalla "Listado de cuentas bancarias" el usuario deberá seleccionar la cuenta que será afectada.

| 📴 Listado de cuentas bancarias - S.I.R.E.GC                                                                                                    | B. Software cliente windows 1        | 4.0027                                         |                                                                                                    |                          |                   |                     | _ @ X                                            |
|----------------------------------------------------------------------------------------------------|--------------------------------------|------------------------------------------------|----------------------------------------------------------------------------------------------------|--------------------------|-------------------|---------------------|--------------------------------------------------|
| Sistema integrador de recursos electrónicos gub                                                                                                    | ernamentales 🦗 🕤                     |                                                |                                                                                                    |                          |                   |                     |                                                  |
| Procedimientos Catálogos Auxiliare                                                                                                    | es Miscelánea PbR Contabi            | idad Presupuestos Servic                       | ios Consulta Ejecutiva                                                                                                    |                          |                   |                     | ^                                                |
| ingresos<br>Compras<br>Compras<br>U. Resp<br>Linder de contrate lance for T                                                                                                    | Pedidos de<br>compras<br>Proveedores | tentas de la carias<br>interes generales Deudo | <ul> <li>↓</li> <li>↓</li></ul> |                          |                   |                     |                                                  |
|                                                                                                    |                                      |                                                |                                                                                                    |                          |                   |                     |                                                  |
|                                                                                                    |                                      |                                                |                                                                                                    |                          |                   |                     |                                                  |
| $\mathbf{\mathbf{w}} \mathbf{\mathbf{w}} \mathbf{\mathbf{v}} \mathbf{\mathbf{v}} \mathbf{$ | 🏶 Ү 🏭 🕼 💾                            | 🛄 🎫 🧶 🐿 .                                      | 🌆   🔎   🄏   🕸                                                                                                    | 🏂 🎢 🤜                    |                   |                     |                                                  |
| Arrastrar un encabezado de columna aquí para agrupar p                                                                                                    |                                      |                                                |                                                                                                    |                          |                   |                     |                                                  |
| No. de cuenta Clabe                                                                                                    | Desc. de la cuenta Sa                | ldo Clave d                                    | visa Código contable                                                                                                    | Abrev, de divisa         | Sucursal          | Clave proveedor     | Nombre de proveedor                              |
|                                                                                                    |                                      |                                                | ন                                                                                                    | ন                        |                   |                     | ন                                                |
| 0000000000110335169 0128400011033                                                                                                    | 51696 GASTOS DE OPERACIÓN            | 16,295,529.43 01                               | 🕅 111210010121                                                                                                    | PESOS                    | XALAPA            | 0000006             | BBVA BANCOMER S A                                |
|                                                                                                    |                                      |                                                |                                                                                                    |                          |                   |                     |                                                  |
| × 💟 (No. de cuenta Contiene %3351%) 🐳                                                                                                    |                                      |                                                |                                                                                                    |                          |                   |                     | Personalizar                                     |
| 1 de 1 * * *                                                                                                    |                                      |                                                |                                                                                                    |                          |                   |                     | •                                                |
| Cuentas de banco ordenado por número de cuenta                                                                                                    |                                      |                                                |                                                                                                    |                          |                   |                     | Inicio 🌑 Final 🌑<br>No. Ma <u>x</u> . Mov.: 1000 |
| 1. No. de cuenta 2. Desc. de la cuenta 3. Código auxii                                                                                                    | ar 4. Otros criterios                |                                                |                                                                                                    |                          |                   |                     | Obtener por últimos registros                    |
| No. de cuenta:                                                                                                    |                                      |                                                |                                                                                                    |                          |                   |                     |                                                  |
|                                                                                                    |                                      |                                                |                                                                                                    |                          | <b>R</b> <u>C</u> | Consultar Anteriore | s Siguientes 🗸 Salir                             |
| CAPS NUM SO                                                                                                    | RLINS 🧔 Adminis                      | rador Fecha                                    | actual: 13/07/2017 Fecha sis                                                                                                    | tema:13/07/2017 SO: V/XP | rAdmir            |                     |                                                  |

26

El usuario deberá dar clic en el botón "Mostrar depósitos de esta cuenta bancaria" (Shift+Alt+D), al dar clic visualizará la ventana "Movimientos de depósitos cuenta: (N°)" donde tendrá que presionar el botón "Edición" (Enter), ubicado en el apartado medio de la ventana, como se visualiza a continuación:

| Section - Movimientos de depós   | Ø Movimientos de depósitos cuenta: 000000000110335169 _ |                                   |               |                       |                         |                  |  |  |  |
|----------------------------------|---------------------------------------------------------|-----------------------------------|---------------|-----------------------|-------------------------|------------------|--|--|--|
| Arrastrar un encabezado de colur | t<br>mna aquí para agrupar por                          | r esa columna                     |               |                       |                         | ^                |  |  |  |
| No. depósito                     | Fecha                                                   | Concepto                          | Importe total | Disponible            | Importe efectivo        | Importe          |  |  |  |
| 00000000000000000443             | 19/06/2017 -                                            | TRANSFERENCIAS ENTRE CUENTAS ABOI | 12,550,000.00 | 12,550,000.00         | 0.00                    | 12               |  |  |  |
| 0000000000000000444              | 19/06/2017 -                                            | TRANSFERENCIAS ENTRE CUENTAS ABOI | 7,920,000.00  | 7,920,000.00          | 0.00                    | 7                |  |  |  |
| 0000000000000000445              | 19/06/2017 -                                            | TRANSFERENCIAS ENTRE CUENTAS ABOI | 5,150,000.00  | 5,150,000.00          | 0.00                    | 5                |  |  |  |
| 0000000000000000446              | 19/06/2017 -                                            | TRANSFERENCIAS ENTRE CUENTAS ABOI | 1,420,000.00  | 1,420,000.00          | 0.00                    | 1                |  |  |  |
| 0000000000000000447              | 20/06/2017 -                                            | TRANSFERENCIAS ENTRE CUENTAS ABOI | 17,980,000.00 | 17,980,000.00         | 0.00                    | 17               |  |  |  |
| 0000000000000000448              | 20/06/2017 -                                            | TRANSFERENCIAS ENTRE CUENTAS ABOI | 9,750,000.00  | 9,750,000.00          | 0.00                    | 9                |  |  |  |
| 00000000000000000449             | 20/06/2017 -                                            | TRANSFERENCIAS ENTRE CUENTAS ABOI | 1,800,000.00  | 1,800,000.00          | 0.00                    | 1                |  |  |  |
| 000000000000000000000450         | 20/06/2017 -                                            | TRANSFERENCIAS ENTRE CUENTAS ABOI | 9,750,000.00  | 9,750,000.00          | 0.00                    | 9 🔳              |  |  |  |
| 00000000000000000000451          | 20/06/2017 -                                            | TRANSFERENCIAS ENTRE CUENTAS ABOI | 4,130,000.00  | 4,130,000.00          | 0.00                    | 4                |  |  |  |
| > 0000000000000000452            | 20/06/2017 🗢 👻                                          | TRANSFERENCIAS ENTRE CUENTAS ABOI | 4,430,000.00  | 4,430,000.00          | 0.00                    | 4                |  |  |  |
| H4 44 4 24 de 24 → → → → つ       | ***                                                     |                                   | Mov           | vimientos de depósito | os cuenta               | ▼                |  |  |  |
| Fecha inic: 15/06/2017 📼         | Fecha <u>f</u> in:                                      | 15/07/2017 - Cancela <u>d</u> os  |               |                       | 🔪 Inicio 🔴 F            | 'inal 🔴          |  |  |  |
| No. Depósi <u>t</u> o:           | No. Depósito 2:                                         |                                   |               | -                     | No. Má <u>x</u> . Mov.: | 1000             |  |  |  |
|                                  |                                                         |                                   | 🔦 Consultar   | Anteriores            | Siguientes              | gistros<br>Salir |  |  |  |

Al dar clic en el botón "Edición", la plataforma desplegará la ventana "Edición de depósitos", el usuario deberá dar clic en el botón "Insertar" (F3), ubicado en la barra de herramientas, como se muestra a continuación:

| Edición de depósitos                                                                                                    |                          |                    | x             |  |  |  |  |
|----------------------------------------------------------------------------------------------------|--------------------------|--------------------|---------------|--|--|--|--|
| Archivo                                                                                                    | 100 <u>100</u> 100 100   |                    |               |  |  |  |  |
| X<br>X<br>X<br>X<br>X<br>X<br>X<br>X<br>X<br>X<br>X<br>X<br>X<br>X<br>X<br>X<br>X<br>X<br>X                                                                            | S 🗞 🚍                    | 🗙 🖄 🛃              |               |  |  |  |  |
| No. de c <u>u</u> enta: 00000000000110335169                                                                                                    | Importe efecti⊻o:        | 0.00               |               |  |  |  |  |
| GASTOS DE OPERACION<br>No. de <u>d</u> epósito: 0000000000000000452                                                                                                    | Importe c <u>h</u> eque: | 4,430,000.00       |               |  |  |  |  |
| Fecha: 20/06/2017 - Es presupuestal                                                                                                    | Importe boucher:         | 0.00               |               |  |  |  |  |
| TRANSFERENCIAS ENTRE CUENTAS ABONO                                                                                                    | Importe adicional:       | 0.00               |               |  |  |  |  |
| 🖶 C. Contable:                                                                                                    | Importe total:           | 4,430,000.00       |               |  |  |  |  |
| Referencia: Observaciones: TRANSFERENCIA DE CHEQUERA                                                                                                    | Disponible:              | 4,430,000.00       |               |  |  |  |  |
| U. Resp: 0082 - 4                                                                                                    |                          | Fecha cancelación: | •             |  |  |  |  |
| Código auxiliar 1: Código auxiliar 2:                                                                                                    |                          | Código auxiliar 3: |               |  |  |  |  |
| 💿 Ninguno 💿 Contribuyente 💿 Proveedor 💿 Du                                                                                                    | eudor Divisa: (          | и 🐧                | 1.00          |  |  |  |  |
| Proyecto:     Proyecto:     TB     TBANCARIA     Banco de origen:     8 - HSBC     Cuenta de origen:     00000000040308183     GENERADO POR TRANSFERENCIA ENTRE CUENTA |                          |                    |               |  |  |  |  |
|                                                                                                    |                          | Seleccionar        | <u>S</u> alir |  |  |  |  |

#### 2.2 Edición de depósitos

28

Al ingresar a los depósitos el usuario deberá llenar los campos que a continuación se describen:

- 1) Concepto: Se seleccionará el concepto que se va a utilizar para el depósito.
- Observaciones: Este campo es opcional, pero permitirá al usuario identificar el depósito.
- Proveedor: El usuario necesitará identificar el proveedor, éste deberá ser el mismo del contrato.
- 4) Operación a aplicar: El usuario elegirá el tipo de operación a aplicar "Préstamo".
- 5) Tipo de contrato: En este apartado el usuario deberá seleccionar el contrato a relacionar.
- 6) El usuario deberá identificar la clave presupuestal.
- 7) El usuario deberá seleccionar el tipo de depósito.

| 🖉 Edición de depósitos                                                                                                    | x                                |
|----------------------------------------------------------------------------------------------------|----------------------------------|
| Archivo                                                                                                    |                                  |
| $   \langle \langle \langle \rangle \rangle \rangle \rangle \rangle   + - + \langle \langle \rangle \rangle \rangle \rangle \rangle   + - + \langle \langle \langle \rangle \rangle \rangle \rangle   + - + \langle \langle \langle \rangle \rangle \rangle   + - + \langle \langle \langle \rangle \rangle \rangle   + - + \langle \langle \langle \rangle \rangle   + - +   +   +   +   +   +   +   +   +$ |                                  |
| No. de cuenta: 0000000000110335169 -                                                                                                    | Importe efectivo: 37,000.00      |
| GASTOS DE OPERACIÓN                                                                                                    |                                  |
| No. de <u>d</u> epósito:                                                                                                    | Importe cheque:                  |
| Fecha: 01/01/2017 - Es presupuestal                                                                                                    |                                  |
| 1) Concepto: 25 - No acumulable                                                                                                    | Importe boucher:                 |
| DEPÓSITO DE PRÉSTAMOS BURSATILES CORTO PLAZO                                                                                                    |                                  |
| recha <u>p</u> ancana.                                                                                                    | Importe adicional:               |
| C. Contable:                                                                                                    | Importe total:                   |
| Referencia:                                                                                                    | Disponible:                      |
| Observaciones: depósito a contrato 2)                                                                                                    |                                  |
| TESORERIA                                                                                                    | récha cancelación:               |
| Código auxiliar 1: Código auxiliar 2:                                                                                                    | Código auxiliar 3:               |
| 🔘 Ninguno 👘 Contribuyente 🍥 Proveedor 👘 Deu                                                                                                    | udor Divisa: 01                  |
|                                                                                                    | n Proyecto:                      |
| Operación a aplicar 🔤 📴                                                                                                    | po de depósito: EF 🚽 EFECTIVO 7) |
| ⑦ Pago de proveedor ⑦ Inversión<br>⑧ Préstamo ⑦ Participaciones 4)                                                                                                    |                                  |
| Tipo de contrato                                                                                                    |                                  |
| 🔘 Contrato 💿 Multianual 59 - 5)                                                                                                    |                                  |
| 830705 - 211110080010404 - 1100217 - 🔍 6)                                                                                                    |                                  |
|                                                                                                    |                                  |
| . Tesorería . Ingresos para la Operación de la Presidencia del Fide                                                                                                    | sicomiso 2001 del Fonden Demo    |
| . Tesorería . Ingresos para la Operación de la Presidencia del Fide                                                                                                    | eicomiso 2001 del Fonden Demo    |

30

Posteriormente el usuario necesitará guardar el registro, por lo cual dará clic en el botón "Grabar cambios al registro actual" (F10).

| Edición de depósitos                                             |                                |                    | x           |
|------------------------------------------------------------------|--------------------------------|--------------------|-------------|
| Archivo                                                          | 194 - 194 - 194 - 194          |                    |             |
|                                                                  |                                | × 🖹 🕵 🖬            |             |
| No. de cuenta: 0000000000110335169                               | Importe efecti <u>v</u> o:     | 37,000.00          |             |
| GASTOS DE OPERACIÓN                                              |                                |                    |             |
| No. de <u>d</u> epósito:                                         | Importe c <u>h</u> eque:       |                    |             |
| Fecha: 01/01/2017 🚽 📄 Es presupuestal                            |                                |                    |             |
| 🖳 Concepto: 🛛 25 👻 🗖 No acumulable                               | Importe boucher:               |                    |             |
| DEPÓSITO DE PRÉSTAMOS BURSATILES CORTO PLAZO                     |                                | <u></u>            |             |
| Fecha <u>b</u> ancaria:                                          | Importe adicional:             |                    |             |
| 🖳 C. Contable:                                                   | Importe total:                 |                    |             |
| Referencia:                                                      | Disponible:                    |                    |             |
| Observaciones: depósito a contrato                               |                                |                    |             |
| 🖳 U. Resp: 0082 👻 📲                                              |                                | Fecha cancelación: | -           |
| TESORERIA                                                        |                                |                    |             |
|                                                                  |                                |                    |             |
| Código auxiliar 1: Código auxiliar 2:                            |                                | Código auxiliar 3: |             |
| Ninguno Contribuyente O Proyeedor O I                            | Deudor                         |                    |             |
|                                                                  | Divisa:                        |                    |             |
| PROVEEDOR GENERICO                                               | <b>FF</b>                      |                    | <u> </u>    |
| Operacion a aplicar     Pago de proveedor     O Inversión        | · <u>T</u> ipo de depósito: □□ |                    |             |
| Préstamo O Participaciones                                       |                                |                    |             |
| Tipo de contrato                                                 |                                |                    |             |
| 🔘 Contrato 💿 Multianual 59 🗸                                     |                                |                    |             |
| 830705 + 211110080010404 + 1100217 + 🔍                           |                                |                    |             |
| . Tesorería . Ingresos para la Operación de la Presidencia del F | ideicomiso 2001 del Fon        | den Demo           | \$          |
|                                                                  |                                | Seleccioner        | Colir       |
|                                                                  |                                |                    | <u>Soun</u> |

**Nota**: Después de guardar el registro, el usuario regresará al contrato original.

### 3. Transferencia a contrato anual

Descripción: En este módulo se realizará el registro de los pagos a realizar durante el ejercicio fiscal del año en curso.

#### 3.1. Transferencia a contrato anual

Una vez que se recibe el depósito del préstamo en la cuenta bancaria correspondiente, se procederá a realizar la transferencia a un contrato anual.

| Contratos mutuales - S.I.K.E.SOB. Software cliente Windows 14.002/                                                                                                    |                                 |                                                                                           |                                                              |                                     |                                                                                                    |                                                                     |                                                                                            | - @ X                                                             |
|----------------------------------------------------------------------------------------------------|---------------------------------|-------------------------------------------------------------------------------------------|--------------------------------------------------------------|-------------------------------------|----------------------------------------------------------------------------------------------------|---------------------------------------------------------------------|--------------------------------------------------------------------------------------------|-------------------------------------------------------------------|
| Sistema integrador de recursos electrónicos gubernamentales 🦘 🚽                                                                                                    |                                 |                                                                                           |                                                              |                                     |                                                                                                    |                                                                     |                                                                                            |                                                                   |
| Procedimientos Catálogos Auxiliares Miscelánea PloR Contabilidad Presupuesto                                                                                                    | s Servicios                     | Consulta Ejecutiva                                                                        |                                                              |                                     |                                                                                                    |                                                                     |                                                                                            | ^                                                                 |
| Memoria SRE008 Bificoras Servicios generates                                                                                                    | s Herramientas                  |                                                                                           |                                                              |                                     |                                                                                                    |                                                                     |                                                                                            |                                                                   |
| 🕫 Listado de contratos multianuales 💘 Contratos multianuales 💌 🏦 Listado de cuentas bancarias                                                                                                    |                                 |                                                                                           |                                                              |                                     |                                                                                                    |                                                                     |                                                                                            | •                                                                 |
| Archivo -                                                                                                    |                                 |                                                                                           |                                                              |                                     |                                                                                                    |                                                                     |                                                                                            | E                                                                 |
| IC (C ( ) ) ] +                                                                                                    | 👚 🗙 🖨                           | 🖬 💰 '                                                                                     | 0                                                            |                                     |                                                                                                    |                                                                     |                                                                                            |                                                                   |
| Clave: 55 Referencia: Contrato/315/Muttisnual Proveedor: 0000001 - PROVEEDOR GENERICO UD001                                                                                                    |                                 | Subtipo de co                                                                             | ntrato: 001                                                  | ✓ DEUDA F                           | RESTAMOS BANCA                                                                                               | RIOS                                                                | Fecha inic<br>Fecha inic<br>Fecha fi                                                       | ha: 01/01/2017 +<br>iial: 31/01/2017 +<br>nal: 31/12/2026 +       |
| U.Resp: 0082                                                                                                    |                                 |                                                                                           |                                                              |                                     |                                                                                                    |                                                                     |                                                                                            |                                                                   |
|                                                                                                    |                                 |                                                                                           |                                                              |                                     |                                                                                                    |                                                                     |                                                                                            |                                                                   |
| Egreso Renglón Concepto del ingreso/egreso                                                                                                    | Canticlad                       | Parcial s/impto.                                                                          | % I.V.A.                                                     | LV.A.                               | Impte. Impuesto                                                                                              | Impte. Retenciones                                                  | F. prox. trans.                                                                            |                                                                   |
| Egress         Rengión         Concepto del ingreso/egreso           >         384         1         Amortzación de la Deuda interna con Instituciones de Crédito                                                                                                    | Cantidad<br>জা 1                | Parcial s/mpto.                                                                           | % I.V.A.<br>0.00                                             | LV.A.<br>0.00                       | Impte. Impuesto<br>0.00                                                                                      | Impte. Retenciones<br>0.00                                          | F. prox. trans.                                                                            | •                                                                 |
| Egreso         Rengión         Concepto del ingreso/egreso           >         364         1         Amorizzación de la Deuda Interna con Instituciones de Crédito                                                                                                    | Canticlad                       | Parcial s/impto.                                                                          | % I.V.A.<br>0.00                                             | I.V.A.                              | Impte. Impuesto                                                                                              | Impte. Retenciones                                                  | F. prox. trans.                                                                            | •                                                                 |
| Egreso Renglón Concepto del Ingreso/egreso           364         1 Anoritzación de la Deuda interna con Instituciones de Crésito                                                                                                    | Cantidad                        | Parcial s/impto.<br>00 37,000.00<br>55,219.59                                             | % I.V.A.<br>0.00                                             | I.V.A.                              | Impte. Impuesto<br>0.00<br>0.00                                                                              | Impte. Retenciones<br>0.00<br>0.00                                  | F. prox. trans.                                                                            | •                                                                 |
| Egreso     Renglán     Concepto del ingreso/egreso       >     364     1 Anoritzación de la Deuda interna con Instituciones de Crésito       H1     41     41                                                                                                    | Centidad                        | Parcial s/impto.<br>00 37,000.00<br>55,219.59                                             | % I.V.A.<br>0.00                                             | I.V.A.<br>0.00<br>0.00              | Impte. Impuesto<br>0.00<br>0.00                                                                              | Impte. Retenciones                                                  | F. prox. trans.                                                                            |                                                                   |
| Egreso       Renglón       Concepto del ingresolegreso         >       364       1       Anoritzación de la Deuda inferna con Instituciones de Crésito         H1       4       +       +       +         #1       4       +       +       +         #2       Piazo       LP       +       LAROO PLAZO                                                                                                    | Cantiolad                       | Parcial s/impto.<br>00 37,000 00<br>55,219.59<br>DEPÓSITO RECIBIO                         | % I.V.A.<br>0.00<br>000 TOTALME                              | I.V.A.<br>0.00<br>0.00              | Impte. Impuesto<br>0.00<br>0.00<br>0.00                                                                      | Impte. Retenciones<br>0.00<br>0.00                                  | F. prox.trans.                                                                             | 55,219.59                                                         |
|                                                                                                    | Cantidad                        | Parcial s/impto.<br>00 37(000.00<br>55,219.59<br>DEPÓSITO RECIBIO<br>Importe o            | % I.V.A.<br>0.00<br>000<br>000 TOTALMEI<br>sepositado:       | LV.A.<br>0.00<br>0.00<br>NTE        | Impte. Impuesto<br>0.00<br>0.00<br>Interd<br>7,000.00                                                        | Impte. Retenciones 0.00 0.00 0.00 0.00 0.00 0.00 0.00 0.            | F. prox. trans.                                                                            | •<br>65,219.59<br>0.00                                            |
|                                                                                                    | Cantidad                        | Parcial s/impto.<br>00 37,000 00<br>55,219.58<br>DEPÓSITO RECIBIO<br>Importe of           | % I.V.A.<br>0.00<br>00 TOTALMEI<br>lepositado:<br>Pendiente: | I.V.A.<br>0.00<br>0.00<br>NTE<br>31 | Impte. Impuesto<br>0.00<br>0.00<br>Intere<br>1,000.00<br>1,V.A. Intere<br>0.00<br>Total Intere               | Impte. Retenciones 0.00 0.00 0.00 0.00 0.00 0.00 0.00 0.            | F. prox. trans.<br>10 Importe subtotel:<br>10 I.V.A:<br>10 Impuesto:                       | 55,219.59<br>0.00<br>0.00                                         |
|                                                                                                    | Contidad                        | Parcial s/inpto.<br>00 37,000.00<br>55,219.59<br>DEPÓSITO RECIBIL<br>Importe d            | % I.V.A.<br>0.00<br>00 TOTALMEI<br>lepositado:<br>Pendiente: | LV.A.<br>0.00<br>0.00<br>NTE<br>31  | Impte. Impuesto<br>0.00<br>0.00<br>Intere<br>7,000.00<br>I.V.A. Intere<br>0.00<br>Total Intere               | Impte. Retenciones 0.00 0.00 0.00 0.00 0.00 0.00 0.00 0.            | F. prox. trans.<br>10 Importe subtotal:<br>10 I.V.A:<br>10 Impuesto:<br>10 Total:          | 55,219.59<br>0.00<br>0.00<br>55,219.59                            |
| Egreso Renglón Concepto del ingresolegreso  Renglón Concepto del ingresolegreso  Ren | েলাবের<br>Contidad<br>হন্       | Parcial s/impto.<br>00 37,000 00<br>55,219.59<br>DEPÓSITO RECIEIR<br>Importe o            | % I.V.A.<br>0.00<br>00 TOTALMER<br>depositado:<br>Pendiente: | UV.A.<br>0.00<br>0.00<br>NTE<br>31  | Imple: Impuesto<br>0.00<br>0.00<br>inter<br>7,000.00<br>1,V.A. Inter<br>0.000<br>Total Inter                 | impte. Retenciones<br>0.00<br>0.00<br>is: 0.0<br>is: 0.0<br>is: 0.0 | F. prox. trans.                                                                            | 55,219.59<br>0.00<br>0.00<br>55,219.59<br>0.00                    |
| Egreso     Renglón     Concepto del ingreso/egreso       364     1     Anortzación de la Deuda interna con Instruciones de Crédito       International de la Deuda interna con Instruciones de Crédito       International de la Deuda interna con Instruciones de Crédito       International de la Deuda interna con Instruciones de Crédito       International de la Deuda interna con Instruciones de Crédito       International de la Deuda interna con Instruciones de Crédito       International de la Deuda interna con Instruciones de Crédito       International de la Deuda international de la Deuda international de la Deuda international de la Deuda de la Deuda international de la Deuda de la Deuda de la Deuda de la Deuda de la Deuda de la Deuda de la Deuda de la Deuda de la Deuda international de la Deuda de la Deuda                                                                                                    | েলাৱের<br>বিলারের<br>হিন্ন<br>ব | Parcial s/impto.<br>0 37,000.00<br>55,219.59<br>DEPÓSITO RECIBIO<br>Importe of<br>Pendien | % I.V.A.<br>0.00<br>00 TOTALMEN<br>sepositado:<br>Pendiente: | I.V.A.<br>0 00<br>0.00<br>NTE<br>31 | inpte. Inpuesto<br>0.00<br>0.00<br>0.00<br>0.00<br>0.00<br>0.00<br>1.√.A. Inter<br>0.00<br>0.00<br>55,219.59 | inpte. Retenciones 0 000 0 0 0 0 0 0 0 0 0 0 0 0 0 0 0 0            | F. prox. trans.<br>D Importe subtotal:<br>D I.V.A:<br>D Impuesto:<br>Totak<br>Retenciones: | 55,219.59<br>0.00<br>0.00<br>0.00<br>0.00<br>0.00<br>0.00<br>0.00 |

Al momento de transferir de contrato multianual a anual, se visualizará la pantalla "Transferencia de contratos multianuales" donde se realizará lo siguiente:

1) Se seleccionará la fecha de inicio del periodo anual de pago.

- Se seleccionará la fecha final del periodo anual de pago (este periodo siempre debe coincidir con el año fiscal).
- 3) En automático se indicará el número de periodos de pago.
- 4) Se seleccionará amortización e intereses.
- 5) Se dará clic en aceptar.

| 🥮 Transferencia de contratos multianuales 😑 🗙    |
|--------------------------------------------------|
| Períodos a transferir: 31/01/2017 - 31/12/2017 - |
| <u>T</u> otal de períodos: 12                    |
| 🔽 Amortización 💽 Intereses                       |
| Aceptar Scancelar                                |

La plataforma mostrará una ventana de confirmación, donde se deberá dar clic en la opción "Si", en caso de estar seguro de realizar la transferencia:

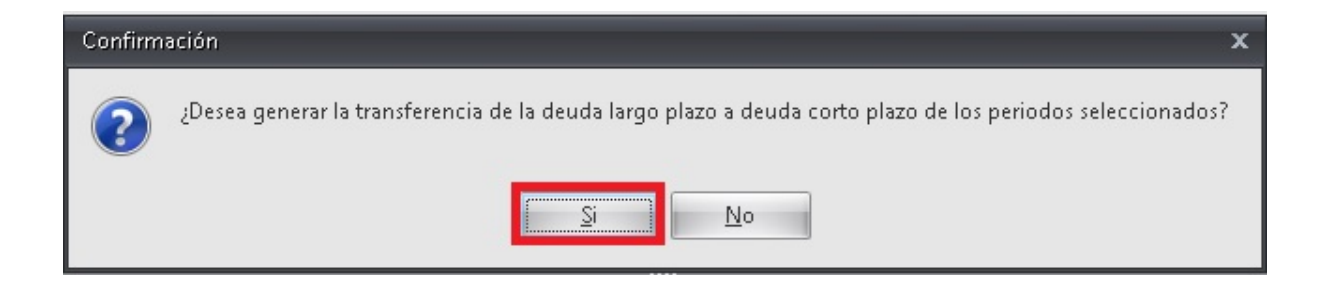

Después de confirmar la transferencia, aparecerá la pantalla "Transferencia de contratos multianuales" donde se deberán seleccionar los renglones que se deseen transferir, el usuario tendrá que llenar los campos de la pestaña "Clasificadores de detalle" y "Clasificadores de cabecera".

| 1            | Transf              | <sup>i</sup> erencia de c              | ontratos multianu                                     | iales - No.: 59                        | 9                                     |                                |                                            |                                                     | 7                                | x        |
|--------------|---------------------|----------------------------------------|-------------------------------------------------------|----------------------------------------|---------------------------------------|--------------------------------|--------------------------------------------|-----------------------------------------------------|----------------------------------|----------|
| <u>A</u> rc  | hivo 🔻              |                                        |                                                       |                                        |                                       |                                |                                            |                                                     |                                  |          |
| Arr          | astrar u            | in encabezado de                       | e columna aquí para agri                              | upar por esa colu                      | ımna                                  |                                |                                            |                                                     |                                  |          |
| Se           | elec.               | Renglón                                | Cve. Concepto de egr.                                 | Concepto de egr                        | reso                                  |                                |                                            | Saldo                                               | Importe                          | Car      |
| >            |                     | 1                                      | 364 =                                                 | Amortización de                        | la Deuda Interna                      | a con Instituci                | ones de Crédito                            | 37,000.00                                           | 3,699.9                          | 96       |
| I            | <b>V</b>            | 2                                      | 369 <b>=</b>                                          | Intereses de la D                      | )euda de Titulos                      | y Valores La                   | rgo Plazo                                  | 18,219.59                                           | 3,414.5                          | 53       |
|              |                     |                                        |                                                       |                                        |                                       |                                |                                            |                                                     |                                  |          |
|              |                     |                                        |                                                       |                                        |                                       |                                |                                            | 55,219.59                                           | 7,114.49                         | 9        |
|              |                     | *******                                | * 7                                                   |                                        |                                       |                                |                                            |                                                     |                                  | •        |
| 6            | 📮 <u>P</u> roye     | ecto:                                  | 🚽 🖳 U. Resp 🛛                                         | )82 <b>- -  </b>                       | RERIA                                 |                                |                                            |                                                     | Fecha: 01/01/2017                | •        |
|              | Provee<br>Ejero     | edor: 0000001<br>cicio: 2017           | PROVEEDOR GEN     Glasif.:                            | ERICO                                  |                                       |                                | Refe                                       | rencia: Contrato/315/Mu                             | tianual                          |          |
| Clas         | sificador           | res de cabecera                        | Clasificadores de deta<br>80010404                    | lle<br>▼ . <mark>411 ▼</mark> .        | . C 👻 . C                             | . <mark>D463 →</mark>          | . J 👻 . 1100113                            | 7 🗸 . 3 🗸 . 🗖                                       | 530082001 <del>-</del>           | •        |
| . Te<br>Recu | sorería<br>ursos Fi | . Deuda pública i<br>scales . Amortiza | nterna . Finanzas Públic:<br>ición de la Deuda y Dism | as . Finanzas Púb<br>inución de Pasivo | olicas . Diseño e<br>os . Proyecto de | Instrumentac<br>tipo D del pro | ión de las Estrategia<br>grama presupuesta | s Financieras y Bursátile<br>rio DISEÑO E INSTRUMEN | s . Habitante .<br>TACIÓN DE LAS | <b>^</b> |
|              |                     |                                        |                                                       |                                        |                                       |                                |                                            | 🖌 <u>I</u> ran:                                     | sferir 🏭 Salir                   |          |

Después de capturar los campos de las pestañas mencionadas, se dará clic en el botón "Transferir" y se indicará la fecha de término del contrato anual.

| a maisterencia de contratos mutualidades - No. 59                                                                                                    | 3 X      |  |  |  |  |  |  |  |
|----------------------------------------------------------------------------------------------------|----------|--|--|--|--|--|--|--|
| Archivo - 🌑 💙 😥                                                                                                    |          |  |  |  |  |  |  |  |
| Arrastrar un encabezado de columna aquí para agrupar por esa columna                                                                                                    |          |  |  |  |  |  |  |  |
| Selec.         Renglón         Cve. Concepto de egr.         Concepto de egreso         Saldo         Importe                                                                                                    | Car      |  |  |  |  |  |  |  |
| ▼         1         364 ≠#         Amortización de la Deuda Interna con Instituciones de Crédito         37,000.00                                                                                                    | 3,699.96 |  |  |  |  |  |  |  |
| I 🔽 2 369 🖷 Intereses de la Deuda de Títulos y Valores Largo Plazo 18,219.59                                                                                                    | 3,414.53 |  |  |  |  |  |  |  |
| Indicar la fecha final del contrato       ×         Fecha final:       31/12/2017] •         55,219.59       7,114.49                                                                                                    |          |  |  |  |  |  |  |  |
| Image: With the second second secon |          |  |  |  |  |  |  |  |
| Proveedor: 0000001      PROVEEDOR GENERICO     Ejercicio: 2017     Gasif.:                                                                                                    |          |  |  |  |  |  |  |  |
| Clasificadores de cabecera Clasificadores de detalle          •       .211110080010404 •       .411 •       .C •       .D463 •       .J •       .1100117 •       .3 •       .D4630082001 •                                                                                                    |          |  |  |  |  |  |  |  |
| Recursos Fiscales . Amortización de la Deuda y Disminución de Pasivos . Proyecto de tipo D del programa presupuestario DISEÑO E INSTRUMENTACIÓN DE LA                                                                                                    | .S       |  |  |  |  |  |  |  |

Al indicar la fecha final del contrato, se mostrará una pantalla donde preguntará si desea ir al contrato generado, como se muestra a continuación:

| 😭 Transfe                                                                                                    | erencia de contr | atos multianuales - No | a 7                                                                |           | 2                 | x |  |  |  |  |
|----------------------------------------------------------------------------------------------------|------------------|------------------------|--------------------------------------------------------------------|-----------|-------------------|---|--|--|--|--|
| <u>A</u> rchivo •                                                                                                    |                  |                        |                                                                    |           |                   |   |  |  |  |  |
| Arrastrar un encabezado de columna aquí para agrupar por esa columna                                                                                                    |                  |                        |                                                                    |           |                   |   |  |  |  |  |
| Selec.                                                                                                    | Renglón          | Saldo                  | Importe                                                            | Car       |                   |   |  |  |  |  |
| > 🔽                                                                                                    | 1                | 364 坤                  | Amortización de la Deuda Interna con Instituciones de Crédito 37,0 |           | 3,699.96          |   |  |  |  |  |
|                                                                                                    | 2                | 369 <b>=</b> §         | Intereses de la Deuda de Titulos y Valores Largo Plazo             | 18,219.59 | 3,414.53          |   |  |  |  |  |
| Confirmación X<br>La transferencia del contrato mutianual a contrato se ha realizado de manera correcta.<br>¿Desea ir al contrato generado: 9?<br>Si No 0 2,900,020.67                                                                                                    |                  |                        |                                                                    |           |                   |   |  |  |  |  |
| Proy                                                                                                    | yecto: 0000120   | 🔹 🖳 U. Resp 🛛          | 082 - 📲 TESORERIA                                                  |           | Fecha: 31/12/2016 | - |  |  |  |  |
| Ejercicio:       2017       Ejercicio:       Contrato multianual                                                                                                    |                  |                        |                                                                    |           |                   |   |  |  |  |  |
| Clasificadores de cabecera Clasificadores de detalle           .         .211110080010404         .411         .C         .D463         .J         .1100117         .I         .D4630082001         .                                                                                                    |                  |                        |                                                                    |           |                   |   |  |  |  |  |
| . Tesorería . Deuda pública interna . Finanzas Públicas . Finanzas Públicas . Diseño e Instrumentación de las Estrategias Financieras y Bursátiles . Habitante . Ingresos<br>Propios del Estado . Gasto Corriente . Proyecto de tipo D del programa presupuestario DISEÑO E INSTRUMENTACIÓN DE LAS ESTRATEGIAS FINANCIERAS Y |                  |                        |                                                                    |           |                   |   |  |  |  |  |
|                                                                                                    | V Iransferir     |                        |                                                                    |           |                   |   |  |  |  |  |

Al dar clic sobre le botón Sí, automáticamente se abrirá el contrato anual generado.

## 4. Contrato anual

36

Descripción: Este módulo mostrará los contratos anuales generados durante el ejercicio fiscal a partir de un contrato multianual.

#### 4.1 Programación de pagos

Ya estando posicionados en el contrato anual, se deberá agregar la programación de pagos, así como asignar la cuenta bancaria relacionada, en la siguiente imagen se muestra la ubicación de los puntos antes mencionados:

- 1) Relación de cuentas bancarias por contrato.
- 2) Programación de pagos.

| ۰. (           | ontratos                                                                                                    |                     |                                   |           |             |          |            |                                                                   | - 🗆 X                                                     |
|----------------|----------------------------------------------------------------------------------------------------|---------------------|-----------------------------------|-----------|-------------|----------|------------|-------------------------------------------------------------------|-----------------------------------------------------------|
| Arc            | ivo -                                                                                                    | Est                 | tado operación:                   |           | )           | 2)       |            |                                                                   |                                                           |
| 14             | A = 1 + 1 + 1 + 1 + 1 + 1 + 1 + 1 + 1 + 1                                                                                                    | $\forall$           | 🖌 👍 😭 🗙                           |           | ji 🧯        |          |            | 8                                                                 | »                                                         |
|                | Stave:     557     Tipe contrato:     Deuda pública     Proyecto:     0000       Bef. Contrato:     Contrato:     Contrato:     20002     Contrato:     Contrato:     Contra:     Contra:     Contrato: <t< td=""><td>1120 →<br/>Subtipo d</td><td>le contrato: 001 + DEL<br/>en UDIS</td><td>ga: SIN 🔹</td><td>SIN DEFINIR</td><td>RIOS</td><td>F</td><td>Fecha: 0<br/><u>F</u>echa ini.: 0<br/>echa <u>v</u>enc.: 0<br/>Nún</td><td>1/01/2017 +<br/>1/02/2017 +<br/>1/12/2017 +<br/>n. Días: 303</td></t<> | 1120 →<br>Subtipo d | le contrato: 001 + DEL<br>en UDIS | ga: SIN 🔹 | SIN DEFINIR | RIOS     | F          | Fecha: 0<br><u>F</u> echa ini.: 0<br>echa <u>v</u> enc.: 0<br>Nún | 1/01/2017 +<br>1/02/2017 +<br>1/12/2017 +<br>n. Días: 303 |
| 1.0            | Clave I/E Renglón Concepto del ingreso/egreso                                                                                                    | Cantidad            | Parcial s/mpto.                   | % I.V.A.  | I.V.A.      |          | % Impuesto | Impte. Impu                                                       | uesto Pi                                                  |
| once           | > 364 1 Amortización de la Deuda Interna con Instituciones de Crédito                                                                                                    | 5                   |                                   | ज्ञा 1    | .00 37      | 7,000.00 | 0.00       | 0.00                                                              | 0.00                                                      |
| otos           | > 369 2 Intereses de la Deuda de Títulos y Valores Largo Plazo                                                                                                    |                     |                                   | ছা 1      | .00 11      | 3,219.59 | 0.00       | 0.00                                                              | 0.00                                                      |
| 2.Presup.      |                                                                                                    |                     |                                   |           |             |          |            |                                                                   |                                                           |
|                |                                                                                                    |                     | 1,746.06                          |           |             | 0.00     |            |                                                                   | 0.00                                                      |
|                | ₩                                                                                                    |                     |                                   |           |             |          |            |                                                                   | ۱.                                                        |
| . Te<br>tipo l | 211110080010404 411 C C D463 J 1100117 1 D4630082001<br>. Tesorería . Deuda pública interna . Finanzas Públicas . Finanzas Públicas . Diseño e Instrumentación de las Estrategias Financieras y Bursátiles . Habitante . Recursos Fiscales . Gasto Corriente . Proyecto de<br>ipo D del programa presupuestario DISEÑO E INSTRUMENTACIÓN DE LAS ESTRATEGIAS FINANCIERAS Y BURSÁTILES para la U.R. TESORERIA                                                                                                    |                     |                                   |           |             |          |            |                                                                   |                                                           |

#### 4.2 Transferencia

38

Para realizar la transferencia del contrato anual, el usuario deberá seleccionar los campos que se mencionan en seguida:

1) Para el caso de Interés se marcará la opción egresos y se seleccionará la fecha de entrega

2) En el caso de amortización el usuario deberá seleccionar la opción Movimiento bancario, el No. de cuenta, fecha firma y fecha cobro.

| 🚳 Transferir contrato 💷 🗖 🗙                                          |                                  |               |                           |                         |                           |                     |              |  |  |
|----------------------------------------------------------------------|----------------------------------|---------------|---------------------------|-------------------------|---------------------------|---------------------|--------------|--|--|
| Qpciones •                                                           |                                  |               |                           |                         |                           |                     |              |  |  |
| Arrastrar un encabezado de columna aquí para agrupar por esa columna |                                  |               |                           |                         |                           |                     |              |  |  |
| Selec.                                                               | No. de Pago                      | Fecha de Pago | Impte. C/impto.           | Pagado                  | Transferir                | Importe             | Interés      |  |  |
| ÷ 🗸                                                                  | 1                                | 01/02/17      | 162.06                    | 0.00                    | 162.06                    | 162.06              | 0.00         |  |  |
| <b>=</b>                                                             | 2                                | 01/03/17      | 146.38                    | 0.00                    | 146.38                    | 146.38              | 0.00         |  |  |
| <b>Đ</b>                                                             | 3                                | 01/04/17      | 162.06                    | 0.00                    | 162.06                    | 162.06              | 0.00         |  |  |
| <b>Ð</b>                                                             | 4                                | 01/05/17      | 156.83                    | 0.00                    | 156.83                    | 156.83              | 0.00         |  |  |
| •                                                                    | 5                                | 01/06/17      | 162.06                    | 0.00                    | 162.06                    | 162.06              | 0.00         |  |  |
| •                                                                    |                                  | Confirmación  |                           |                         |                           | x                   | 0.00         |  |  |
| •                                                                    |                                  |               |                           |                         |                           |                     | 0.00         |  |  |
| •                                                                    |                                  | El proc       | eso de transferencia fina | lizó de manera correct: | a, ¿Desea ir a la operaci | ón generada?: 37852 | 0.00         |  |  |
| •                                                                    |                                  |               |                           |                         |                           |                     | 0.00         |  |  |
| •                                                                    |                                  |               |                           |                         |                           |                     | 0.00         |  |  |
| ± 🗉                                                                  |                                  |               |                           | <u>Si</u> <u>N</u> o    |                           |                     | 0.00         |  |  |
| •                                                                    |                                  |               |                           |                         |                           |                     | •            |  |  |
| Tipo op                                                              | peración                         | No. cuenta:   |                           | - Observad              | ciones:                   |                     |              |  |  |
| 😑 Egr                                                                | reso                             | No. cheque:   |                           | Referencia:             |                           |                     |              |  |  |
| © <u>M</u> o                                                         | Movimiento bancario Eecha firma: |               |                           |                         |                           |                     |              |  |  |
| Clasif.                                                              |                                  |               |                           |                         |                           | lantados            |              |  |  |
|                                                                      |                                  |               |                           |                         |                           |                     |              |  |  |
| Clarve de Conitrato : 557, O. Resp. 0002                             |                                  |               |                           |                         |                           |                     |              |  |  |
|                                                                      |                                  |               |                           |                         |                           |                     |              |  |  |
|                                                                      |                                  |               |                           |                         |                           | ✓ <u>T</u> ranst    | erir 🏭 Salir |  |  |
|                                                                      |                                  |               |                           |                         |                           |                     |              |  |  |